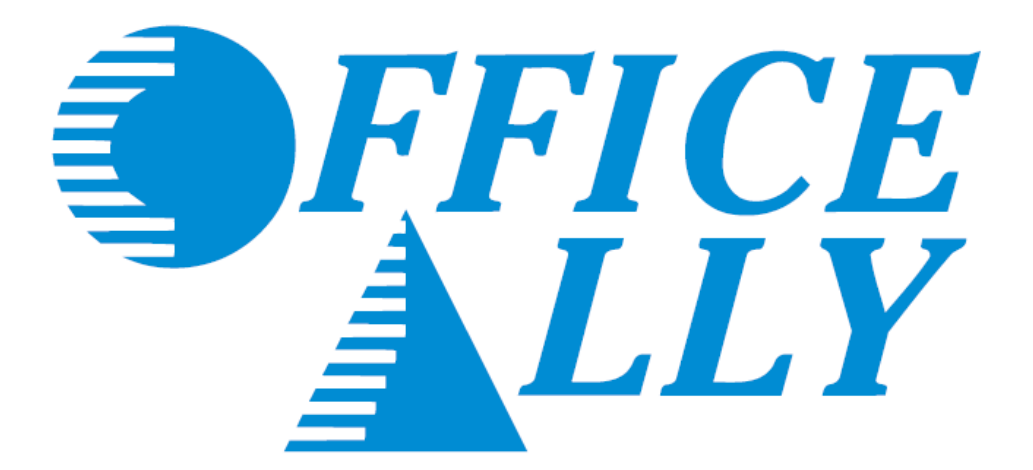

# SERVICE CENTER

User Manual

Revised 6/29/18

## TABLE OF CONTENTS

| Table of Contents   2                    |
|------------------------------------------|
| Contact Information and Support Options  |
| Payer List Look Up                       |
| Pre-Enrollment Requirements              |
| Logging into Office Ally                 |
| Claim Submission                         |
| Uploading Claims                         |
| Online Claim Entry                       |
| Claims Awaiting Batch                    |
| Claim Fix 11-12                          |
| Office Ally Reports                      |
| File Summary Report 13-14                |
| EDI Status Report                        |
| Download EOB/ERA 835 15-17               |
| Inventory Reporting                      |
| Real Time Eligibility Checking (Manual)  |
| Real Time Claim Status Checking (Manual) |
| View Claim History                       |
| Code Search                              |
| Patient Look Up Tool                     |

## **CONTACT INFORMATION & SUPPORT OPTIONS**

## Business Hours: Monday thru Friday 5:00am PST to 9:00pm PST Saturday and Sunday 6:00am PST to 5:00pm PST

## Email: info@officeally.com or support@officeally.com

| Customer Service:                        | (360) 975-7000 | Option 1 |
|------------------------------------------|----------------|----------|
| Technical Support:                       | (360) 975-7000 | Option 2 |
| Enrollments:                             | (360) 975-7000 | Option 3 |
| Accounting:                              | (360) 975-7000 | Option 4 |
| Scheduling (FREE Training Appointments): | (360) 975-7000 | Option 5 |
| General Fax Number:                      | (360) 896-2151 |          |
| Enrollments Fax Number:                  | (360) 314-2184 |          |
| Accounting (Auto Pay) Fax Number:        | (360) 953-8427 |          |

**Live Chat Available (6am – 5pm PST):** Click <u>HERE</u> or enter <u>https://support.officeally.com/</u> into your browser to access Live Chat, Claim Rejection Solutions, Troubleshooter, News and more!

**Online Video Tutorials:** Click <u>HERE</u> or enter <u>https://cms.officeally.com/Home/VideoLibrary.aspx</u> into your browser to access video tutorials covering Online Claim Entry, Inventory Reporting, Secondary Claims and more!

> Become an Office Ally User TODAY! ENROLL NOW

### PAYER LIST LOOK UP

Office Ally has the ability to submit to thousands of insurance companies (payers). To review the list of payers we have a connection with, please visit our Payer List under Resource Center > Payer Lists, or by clicking <u>here</u>.

| Payer List - Professio        | nal (CMS1500) & Institu      | itional (UB04)                 | Download the fu |
|-------------------------------|------------------------------|--------------------------------|-----------------|
| Search by Payer ID            | Search by Payer Name         | SEARCH                         | SHOW ALL        |
| Line of Business              | Type/Model                   | Transactions                   | V               |
| ENR = Pre Enrollment Required | ST = State                   | RTE = Real Time Eligibility (2 | 70/271)         |
| TYP = Type/Model              | LOB = Line Of Business       | RTS = Real Time Claim Statu    | is (276/277)    |
| C/P - Commercial/Par          | M = Medical / Professional   | ERA = Electronic Remittance    | Advice (835)    |
| G/NP - Government/Non-Par     | H = Hospital / Institutional | SEC = Secondary (COB)          |                 |

## **PRE-ENROLLMENT REQUIREMENTS**

Certain payers require pre-enrollment to be completed before submitting claims electronically through a clearinghouse. If the necessary steps are not taken, your claims may be rejected back until pre-enrollment has been completed. You can find the necessary payer enrollment forms under Resource Center > Payer EDI Enrollment Forms, or by clicking here.

| <b><i>FFICE</i></b>                                                                                                    | HOME                                                                                                    | PRODUCTS                                                                                   | SERVICES                                                                                       | RESOURCE CENTER                                                                               |                                                                                                    |
|----------------------------------------------------------------------------------------------------|----------------------------------------------------------------------------------------------------|--------------------------------------------------------------------------------------------|------------------------------------------------------------------------------------------------|-----------------------------------------------------------------------------------------------|----------------------------------------------------------------------------------------------------|
|                                                                                                    |                                                                                                    |                                                                                            |                                                                                                | Payer Lists<br>Office Ally Forms & Manuals                                                    |                                                                                                    |
|                                                                                                    |                                                                                                    | Payer EDI                                                                                  | Enrollmen                                                                                      | Payer EDI Enrollment Forms                                                                    |                                                                                                    |
| Some payers require pre-enrollment<br>Shield require pre-enrollment Payer<br>agreements and forms below, pre-fil<br>Be sure to complete the form(x) as in | before permitting the pa<br>s that require pre-enrol<br>led with Office Aily's info<br>adicated on the Imstructi | rovider to submit ele<br>ment are indicated o<br>simation where ever<br>ions Cover Page to | ectronic claims to the<br>on our Payer Lists (I<br>r required. Below is<br>emsure applications | Payer URA Enrotiment Forms<br>Webinars<br>Regulatory Info (HEPAA)<br>HERAA Privacy & Security | are, Medicaid, Blue Cross, and Blue<br>automers, Office Ally provides these<br>valiable (sorted by state).<br>g information. |
|                                                                                                    | Pay                                                                                                    | er Enrollm<br>re to view Dectron                                                           | nent Form                                                                                      | S (DY STATE):                                                                                 |                                                                                                    |

Payer EDI enrollment forms will be separated based on the state they're for. If a payer is not state specific, it will be listed under the "ALL or Multiple States Payer Enrollment Forms" section.

Payers with the ability to return Electronic Remittance Advice (ERA/835) may also require enrollment be completed before ERA's will be returned. The ERA enrollment forms can be found under Resource Center > Payer ERA Enrollment Forms, or by clicking <u>here</u>. ERA enrollment forms will be listed alphabetically.

| <b>FFICE</b>                                                                                                    | HOME                                                                                                    | PRODUCTS                                                                                  | SERVICES                                                                                           | RESOURCE CENTER 1                                                                                                    |                                                                                                    |
|----------------------------------------------------------------------------------------------------|----------------------------------------------------------------------------------------------------|-------------------------------------------------------------------------------------------|----------------------------------------------------------------------------------------------------|----------------------------------------------------------------------------------------------------|----------------------------------------------------------------------------------------------------|
| Some payers require pre-ani<br>indicated on our Payer Lats,<br>required. Below is a list of all<br>Be sure to complete the form | Electronic Re<br>toliment in order to active<br>As a service to our cust<br>electronic remittance ad<br>r(s) as indicated on the In | emittance<br>He Electronic Re<br>Priers, Office Al<br>Mice (ERA4835)<br>Instructions Cove | / ERA / 83<br>mittance Advice (i<br>y provides these f<br>forms available (s<br>r Page to ensure i | Pilyer Lists<br>Off ce Ally Forms & Manuals<br>Pilyer ED Enrollment Forms<br>Vebinas<br>Regulatory Info (HPAA)<br>HIPAA Privacy & Security<br>Certifications | NS<br>pre-enroilment for ERA are<br>ce Ally's information where ever<br>incorrectimissing information. |
|                                                                                                    | Pay                                                                                                    | er ERA En<br>lick here to view N                                                          | Irollment F<br>on ERA Payer Enroll                                                                 | Forms (A-Z)                                                                                                    |                                                                                                    |

If a payer is not able to receive electronic claims or we don't yet have them available on our payer list, Office Ally can send paper claims on your behalf. In order to activate this feature, the <u>Update Printing Option</u> form will need to be completed. This form is located under Resource Center > Office Ally Forms & Manuals > Account Management.

If you'd like to see a new payer connection made available on our payer list, you can send in a <u>New Payer Connection</u> <u>Request Form</u> and we will attempt to set the connection up (adding the requested connection is <u>not</u> guaranteed). 1. Go to www.officeally.com.

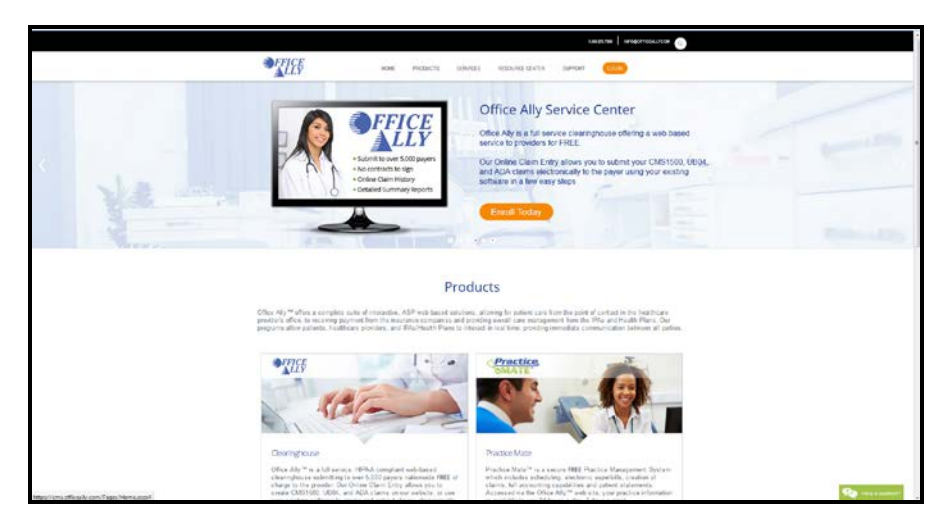

2. Hover your mouse over the Login button and select Service Center.

|    | LOGIN           |    |
|----|-----------------|----|
|    | Service Center  |    |
|    | Practice Mate   |    |
| C  | EHR 24/7        |    |
| ŋh | Forgot Password | ed |
|    | Forgot Username |    |
|    |                 |    |

3. Enter your Username and Password (password is case sensitive) and click Log In.

| Login to Office Ally         |  |
|------------------------------|--|
| Username                     |  |
| Password                     |  |
| Log In                       |  |
| Forgot Username or Password? |  |

## UPLOADING CLAIMS (THIRD PARTY SOFTWARE)

For those that utilize a third party software system for file creation, we accept the following formats:

- ANSI 837P/837I Files
- HCFA/CMS1500/UB92/UB04 Print Image Files
- NSF Files (HCFA only)
- Proprietary (Delimited) Files (HCFA only contact Customer Service for format specifications)

To review Office Ally's ISA/GS requirements, click here.

To review Office Ally's testing requirements, click here.

## THIRD PARTY SOFTWARE SUBMITTERS (MANUAL UPLOAD)

1. Once logged into the Office Ally website, hover your mouse over **Upload Claims** and choose the form type that you need to upload.

| Claims             |                                     |                                 |
|--------------------|-------------------------------------|---------------------------------|
| Upload Claims      | Upload Pro                          | ofessional (CMS-1500/837P) File |
| Online Claim Entry | Upload Institutional (UB/837I) File |                                 |
| Claim Eix          | Upload De                           | ntal (ADA/837D) File            |

Click on Select File to browse your desktop for the file you would like to upload.
 Note: You may need to download Active X control if you see a red X in the box or the select file button is not available.

| load HCFA 1500 File      |      |
|--------------------------|------|
| /iew Instructions:       |      |
| Files                    | Size |
|                          |      |
|                          |      |
|                          |      |
| Select File Clear Upload |      |

3. The file you select should now appear in the grey box with a size greater than zero. Click the **Upload** button.

| lioad HCFA 1300 File   |               |              |
|------------------------|---------------|--------------|
| EW INSTRUCTIONS.       |               | <u>c:</u> #c |
| Files (1)              |               | Size (16     |
| C:\Users               | Desktop\Offic | 16,969       |
| Select File Clear Uplo | ad            |              |

4. After you have successfully uploaded your file the **Upload File Status** will be displayed. This ensures the file was received by Office Ally. Make sure to note the file ID just in case you may have to call Customer Service for assistance.

| Upload File Status |                                 |  |  |
|--------------------|---------------------------------|--|--|
| Server Timestamp:  | 12/4/2015 4:48:01 PM (PST)      |  |  |
| FileID:            | 296525279                       |  |  |
| File Type:         | Text                            |  |  |
| File Name:         | 296525279_20151203_IN_C_HCP.xxx |  |  |
| File Size:         | 17.00 KB                        |  |  |
| Form Type:         | HCFA                            |  |  |

5. If you receive a "System Message" that indicates the file may not have been received, go back to the Upload page and try again. If you continue to receive the same message, please contact our Customer Service for assistance.

## THIRD PARTY SOFTWARE SUBMITTERS (SFTP TRANSFER)

If you have the capability to transmit files via SFTP and prefer to submit that way, please contact us and request one be set up. How to request an SFTP connection be set up and what server information you will need to use can be found <u>here</u>.

Files being sent to Office Ally should be placed in the **INBOUND** folder. Office Ally reports will be placed in the **OUTBOUND** folder. We have the capability of sending back Office Ally 999/277 reports (if requested).

## ONLINE CLAIM ENTRY (DIRECT DATA ENTRY)

Once logged into the Office Ally website, hover your mouse over **Online Claim Entry**. There will be multiple claim form options to choose from. The **Insert Claim** option will allow you to begin completing the online claim form immediately. The **Managed Stored Info** option will allow you to build and store data for future claim use so that you will not have to manually enter that specific data for each claim you create.

| Claims             |                                           |                             |  |
|--------------------|-------------------------------------------|-----------------------------|--|
| Upload Claims      |                                           |                             |  |
| Online Claim Entry | Create Pro                                | ofessional (CMS-1500) Claim |  |
| Claim Fix          | Professional (CMS-1500) Manage Stored Int |                             |  |
|                    | Create Ins                                | titutional (UB) Claim       |  |
|                    | Institutional (UB) Manage Stored Info     |                             |  |
|                    | Create Dental (ADA) Claim                 |                             |  |
|                    | Claims Awaiting Batch                     |                             |  |

#### MANAGED STORED INFO

1. To begin adding stored information, click on Managed Stored Info. The below screen will appear.

| Stored Information         |                               |      |        |     |
|----------------------------|-------------------------------|------|--------|-----|
| Stored Payers              | Select Payer 🔻                | Edit | Delete | Add |
| Stored Patients            | Select Patient (click for m 🔻 | Edit | Delete | Add |
| Stored Billing Providers   | Select Provider 🔻             | Edit | Delete | Add |
| Stored Rendering Providers | Select Provider 🔻             | Edit | Delete | Add |
| Stored Facilities          | Select Facility 🔻             | Edit | Delete | Add |
| Stored Templates           | Select Template 🔻             | Edit | Delete | Add |

2. Click on **Add** next to the type of information you're trying to store in the system. For this example, we will be adding a new payer.

| Stored Inform | nation |                            |   |      |        | K   |  |
|---------------|--------|----------------------------|---|------|--------|-----|--|
| Stored Payers | •      | Select Payer               | • | Edit | Delete | Add |  |
| Stored Patien | s      | Colort Dational (alials of |   | Edit | Delete | Add |  |

3. Below, you will see the available fields that can be filled in. Click the **OA Payers** button to open a database of all payers that can be submitted to electronically. Enter the name of a company, click **Search** and locate a payer from the search results.

| Payer I<br>Addres<br>2 <sup>nd</sup> Adr<br>City:<br>State:<br>Zip: | er Informatio<br>lame:<br>Is/Payer ID:<br>dress: |                                                                                  | Update             | Cancel |             |                 |
|---------------------------------------------------------------------|--------------------------------------------------|----------------------------------------------------------------------------------|--------------------|--------|-------------|-----------------|
|                                                                     |                                                  |                                                                                  |                    |        |             |                 |
| Office                                                              | e Ally's Pay                                     | er List - [Search Results -                                                      | Top 200 Records]   |        |             |                 |
| Office                                                              | <b>Ally's Pay</b><br>Name ▼ St                   | er List - [Search Results -                                                      | Top 200 Records]   | Sea    | rch         | Show All        |
| Office<br>Payer<br>Select                                           | e Ally's Pay<br>Name ▼ St<br>PayerID             | er List - [Search Results -<br>Ints With V Blue Cross<br>PayerName               | · Top 200 Records] | Sea    | State       | Show All<br>Zip |
| Office<br>Payer<br>Select<br>Select                                 | e Ally's Pay<br>Name ▼ St<br>PayerID<br>BC001    | er List - [Search Results -<br>Ints With V Blue Cross<br>PayerName<br>Blue Cross | Top 200 Records]   | Sea    | state<br>CA | Show All<br>Zip |

4. For electronic submissions, the only required fields are the **Payer Name** and **Payer ID**. The Payer ID is the electronic address for a specific insurance company, replacing the need for a mailing address. Click **Select** next to the payer you need and the information will copy to the table for you.

If you cannot find a payer on our payer list, include the payer's mailing address on the claim. Office Ally will attempt to find the matching Payer ID based on the listed payer name and address. If we cannot determine an electronic connection for the listed payer and you have authorized paper submission, we will print and mail the claims for you.

5. Click on **Update** at the bottom of the screen to add that payer to your stored information list.

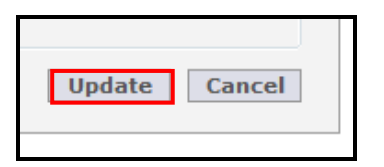

Patients, Billing Providers, Rendering Providers, and Facilities can be entered similarly by clicking the **Add** button, entering the desired information, and clicking **Update**. If an update is needed, you can easily do so by selecting the stored data you need to update and click on **Edit**. If you need to delete stored data select the stored data you need removed and click on **Delete**.

**Stored Templates** is an optional tool that can help you maximize efficiency when billing. It can be used for storing recurring diagnosis and procedure codes for a specific patient or for storing commonly used codes for certain types of visits that apply to various patients. Enter a name for the template and any information you would like to appear on the claim form whenever this template is selected.

| Add Template                                    |                           |                 |                   |                 |            |                   |          |                     |                         |                          |                            |                           |              |             |
|-------------------------------------------------|---------------------------|-----------------|-------------------|-----------------|------------|-------------------|----------|---------------------|-------------------------|--------------------------|----------------------------|---------------------------|--------------|-------------|
| Template Information                            |                           |                 |                   |                 |            |                   |          |                     |                         |                          |                            |                           |              |             |
| Template Name                                   |                           |                 | K                 |                 |            |                   |          |                     |                         |                          |                            |                           |              |             |
| 14. Date of Current:                            |                           |                 | 15. If Patient Ha | as Had Sa       | ime or Sim | ilar Illness, Giv | /e First | Date: 16.<br>Fro    | Dates Pati<br>m:        | ent Unable to Wor<br>To: | k in Current Oc            | cupation                  |              |             |
| 17. Name of Referring Physician or Other Sou    | urce (First, Middle I     | nit, Last)      |                   | Referring Phys  | sician ID  |                   |          |                     | 18.                     | Hospitaliz               | ation Dates Relate         | d To Current Se           | rvices       |             |
|                                                 |                           |                 |                   | 17a.            |            |                   |          |                     | Fro                     | m:                       | To:                        |                           |              |             |
|                                                 |                           |                 |                   | 17b. N          | PI         |                   |          |                     |                         |                          |                            |                           |              |             |
| 19. Reserved For Local Use                      |                           |                 |                   |                 |            |                   |          |                     | 20.                     | Outside L<br>YES         | ab?<br>NO                  | \$ Charge                 | S            |             |
| 21. Diagnosis or Nature of Illness or Injury (R | Relate Items A(1)         | B(2), C(3) or D | (4) to ite        | m 24E by line)  |            |                   |          |                     | 22.                     | Medicaid I               | Resubmission               | Orig                      | ginal Ref. I | lo          |
| A(1) B(2)                                       |                           | C(3)            |                   | D(4)            |            |                   | ICD Ind. | •                   | Coo                     | le                       |                            |                           |              |             |
| F(5) F(6)                                       |                           | G(7)            |                   | H(8)            |            |                   |          |                     |                         |                          |                            |                           |              |             |
|                                                 |                           |                 |                   |                 |            |                   |          |                     | 23.                     | Prior Auth               | orization Number           |                           |              |             |
| I(9)                                            |                           | K(11)           |                   | L(12)           |            |                   |          |                     |                         |                          |                            |                           |              |             |
| 24. A.                                          | B. C.                     | D.              |                   |                 |            | E.                | F.       | G.                  | Н.                      | L.                       | J.                         |                           |              |             |
| 24. Date Of Service P<br>From To Se             | Place<br>Of EMG<br>ervice | CPT/<br>HCPCS   | A                 | Modifier<br>B C | D          | Diag.<br>Pointer  | Charge   | Days<br>Or<br>Units | EPSDT<br>Family<br>Plan | ID<br>QUAL               | Rendering<br>Provider ID # | Rendering<br>Provider NPI | NDC<br>Qual  | NDC<br>Code |
|                                                 |                           |                 |                   |                 |            |                   |          |                     |                         |                          |                            |                           | -            |             |
|                                                 |                           |                 |                   |                 |            |                   |          |                     |                         |                          |                            |                           |              |             |

If you plan to enter specific diagnosis codes for your template, the ICD indicator selection will have to be made prior to adding your diagnosis to the template. There will be an option to select either ICD-9 or ICD-10 diagnosis codes from Office Ally's diagnosis code list. When finished, click on **Update** to save your template.

| 19  | . Reserve | erved For Local Use                                                                                |                        |     |               |   |                 |   |                  |            | 20. Outside Lab? \$ Charges |                         |            |                            | S                         |             |             |
|-----|-----------|----------------------------------------------------------------------------------------------------|------------------------|-----|---------------|---|-----------------|---|------------------|------------|-----------------------------|-------------------------|------------|----------------------------|---------------------------|-------------|-------------|
| 21  | . Diagnos | agnosis or Nature of Illness or Injury (Relate Items A(1), B(2), C(3) or D(4) to item 24E by line) |                        |     |               |   |                 |   |                  |            |                             | 22.                     | Medicaid I | Resubmission               | Ori                       | ginal Ref.  | No          |
| A   | (1)       | B(2)                                                                                               |                        | (   | 2(3)          |   | D(4)            |   |                  | ICD Ind. 🚺 | •                           | Coo                     | de         |                            |                           |             |             |
| E   | (5)       | ICD-10 System Defined Li                                                                           | ist                    | (   | G(7)          |   | H(8)            |   |                  |            |                             | 23                      | Prior Auth | orization Number           |                           |             |             |
| 1(9 | 9)        | ICD-10 to ICD-9 Crosswa                                                                            |                        | ł   | ((11)         |   | L(12)           |   |                  |            |                             | 23.                     | THOI AU    |                            |                           |             |             |
| Г   | 24. A.    |                                                                                                    | В.                     | C.  | D.            |   |                 |   | E.               | F.         | G.                          | Н.                      | I.         | J.                         |                           |             |             |
|     | From      | 24. Date Of Service<br>To                                                                          | Place<br>Of<br>Service | EMG | CPT/<br>HCPCS | А | Modifier<br>B C | D | Diag.<br>Pointer | Charge     | Days<br>Or<br>Units         | EPSDT<br>Family<br>Plan | ID<br>QUAL | Rendering<br>Provider ID # | Rendering<br>Provider NPI | NDC<br>Qual | NDC<br>Code |
| 1   |           |                                                                                                    |                        |     |               |   |                 |   |                  |            |                             |                         |            |                            |                           |             |             |

Below is and example of how Managed Stored Info is used to create a claim with the stored data you have entered.

1. From each drop down list, you will select the data that you would like to be automatically filled in on the claim form. Once the information is selected, click on the **Create New Claim** button.

| Stored Payers              | Select Payer 💌              | Edit | Delete | Add |
|----------------------------|-----------------------------|------|--------|-----|
| Stored Patients            | Select Patient (click for m | Edit | Delete | Add |
| Stored Billing Providers   | Select Provider             | Edit | Delete | Add |
| Stored Rendering Providers | Select Provider 💌           | Edit | Delete | Add |
| Stored Facilities          | Select Facility 💌           | Edit | Delete | Add |
| Stored Templates           | Select Template 💌           | Edit | Delete | Add |
|                            |                             |      |        |     |

After you have created the claim form from **Managed Stored Info**, there will still be required fields needing to be completed that cannot be populated from the stored information. Dates of service (DOS), Diagnosis Code Pointers, etc. will need to be completed for each new claim.

|   | 24. A.                         | В.                     | C.  | D.            |   |                 |   | E.               | F.     |               |
|---|--------------------------------|------------------------|-----|---------------|---|-----------------|---|------------------|--------|---------------|
|   | 24. Date Of Service<br>From To | Place<br>Of<br>Service | EMG | CPT/<br>HCPCS | A | Modifier<br>B C | D | Diag.<br>Pointer | Charge | Da<br>(<br>Un |
| 1 |                                |                        |     |               |   |                 |   |                  |        |               |
| 2 |                                |                        |     |               |   |                 |   |                  |        |               |

After you enter in the DOS, Diagnosis Code Pointers, etc., review the claim for errors and then click the **Update** button at the bottom of the claim form. The program will alert you if you missed certain required fields. If all required fields were completed, clicking on **Update** will put your claim in the **Claims Awaiting Batch** section.

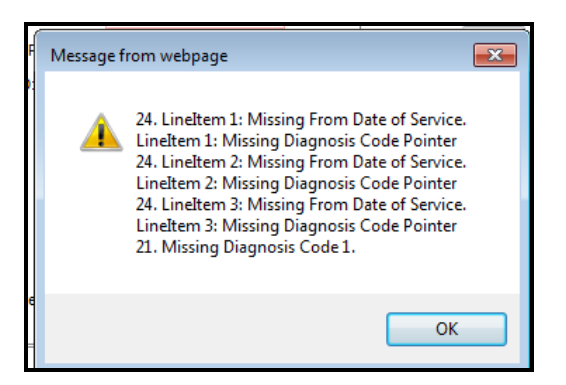

## ONLINE CLAIM ENTRY - CREATE CLAIM

After selecting a **Create Claim** option from the Online Claim Entry section, a blank HCFA/UB/ADA form will appear. Key in the necessary claim data and then click on **Update**.

| Load Stored Info                                        |                                        |          |            |                           |                                |       |       |     |
|---------------------------------------------------------|----------------------------------------|----------|------------|---------------------------|--------------------------------|-------|-------|-----|
| Load Stoled Ino                                         |                                        |          | Paye       | r Name:                   |                                |       | OA    | aye |
|                                                         |                                        | A        | ddress / P | ayer ID:                  |                                |       |       |     |
|                                                         |                                        |          | 2nd        | Address:                  |                                |       |       |     |
|                                                         |                                        |          | City St    | ate Zin:                  |                                |       |       |     |
| This is a SECONDARY Claim                               |                                        |          | 01, 01     |                           |                                |       |       |     |
|                                                         |                                        |          |            |                           |                                |       |       |     |
| HEALTH INSURANCE CLAIM FORM                             |                                        |          |            |                           |                                |       |       |     |
| 1. MEDICARE MEDICAID TRICARE                            | CHAMPVA GRO                            | UP       | FECA       | OTHER                     | 1a. INSURED'S I.D. NUMBER      |       |       |     |
|                                                         | HEAL                                   | LTH PLAN | BLK LUNG   |                           |                                |       |       |     |
| (Medicare #) (Medicaid #) (ID#DoD                       | #) (VA File #) (                       | (ID#)    | ) (ID#)    | (ID#)                     |                                |       |       |     |
| 2. PATIENT'S NAME (Last Name, First Name, Middle Init)  | 3. PATIENT'S BIRTHDATE                 | SEX      | 4.         | INSURED'S NAME (Last N    | ame, First Name, Middle Init)  |       |       |     |
| Last: First: MI:                                        |                                        | M 🔘 F    |            | ast:<br>ony From Patient  | First: MI:                     |       |       |     |
| 5. PATIENT'S ADDRESS (No. Street):                      | 6. PATIENT RELATIONSHIP TO INSURED     |          | 7.         | INSURED'S ADDRESS (No     | . Street)                      |       |       |     |
|                                                         | Self 💿 Spouse 💿 Child 💿 Other          | r 🔘      |            |                           |                                |       |       |     |
| CITY STATE                                              | 8. RESERVED FOR NUCC USE               |          | C          | TY                        |                                | STATE |       |     |
|                                                         |                                        |          |            |                           |                                | -     |       |     |
| ZIP CODE TELEPHONE                                      |                                        |          | Z          | P CODE                    | TELEPHONE                      |       |       |     |
| OTHED INSUDED'S NAME (Last Name First Name Middle Joit) | 10 IS DATIENT'S CONDITION BELATED TO:  |          | 11         | . INSURED'S POLICY GRO    | UP OR FECA NUMBER              |       |       |     |
| Last: First: MI:                                        | TO, IS PATIENT S CONDITION RELATED TO. |          | [          |                           |                                |       |       |     |
| a. OTHER INSURED'S POLICY OR GROUP NUMBER               | a. EMPLOYMENT? (CURRENT OR PREVIOUS)   | )        | a          | INSURED'S DATE OF BIRT    | н                              |       | SEX   |     |
|                                                         | Ves N                                  | No       |            | 1 1                       |                                | M (   | 🕤 F 🔘 |     |
| b. RESERVED FOR NUCC USE                                | b. AUTO ACCIDENT? PLACE (State)        |          | b.         | Other Claim ID (Designate | d by NUCC)                     |       |       | _   |
|                                                         | Yes No                                 | •        | ſ          | •                         |                                |       |       |     |
|                                                         |                                        |          |            |                           |                                |       |       |     |
| c. RESERVED FOR NUCC USE                                | C. OTHER ACCIDENTS?                    |          | C.         | INSURANCE PLAN NAME       | OR PROGRAM NAME                |       |       |     |
|                                                         | O Yes O M                              | No       | L          |                           |                                |       |       |     |
| d. INSURANCE PLAN NAME OR PROGRAM NAME                  | 10d. CLAIM CODES (Designated by NUCC)  |          | d.         | IS THERE ANOTHER HEAD     | TH BENEFIT PLAN?               |       |       | 1   |
|                                                         |                                        |          | Y          | ES 🔘 NO 🍙 Ifyes           | , complete items 9, 9a and 9d. |       |       |     |
| 12. PATIENT'S OR AUTHORIZED PERSON'S SIGNATURE          |                                        |          | 1:         | 3. INSURED'S OR AUTHOR    | IZED PERSON'S SIGNATURE        |       |       |     |
|                                                         |                                        |          |            |                           |                                |       |       |     |
| SIGNED  Yes  No DATE 3 / 4 / 2016                       |                                        |          | s          | IGNED 🔍 Yes 🔘 No          |                                |       |       |     |

## **CLAIMS AWAITING BATCH**

After you've updated your claim, the process of submitting the claim has been completed. Your recently submitted claim is sent to the **Claims Awaiting Batch** (OLE submitters). Your claim(s) will sit in there until Office Ally picks them up for processing (occurs every 3 hours). From this section of Office Ally you can edit, print, or delete the claim before the claim is sent to the insurance company.

In order to access this section, hover over **Online Claim Entry** and select **Claims Awaiting Batch**.

| Online Entry - Waiting to be Batched |           |        |           |              |               |            |       |       |       |       |         |        |
|--------------------------------------|-----------|--------|-----------|--------------|---------------|------------|-------|-------|-------|-------|---------|--------|
| Form Type                            | Processed | FileID | Claim ID  | Patient Name | Total Charges | From DOS   | Payer | Secor | ndary | Print | Correct | Delete |
| HCFA                                 | 6/15/2015 | ONLINE | 172278628 |              | 875.00        | 11/5/2015  |       | N     |       | ٩     | Correct | Delete |
| HCFA                                 | 6/15/2015 | ONLINE | 172278561 |              | 1.00          | 11/1/2015  |       | N     |       | ٩     | Correct | Delete |
| HCFA                                 | 6/15/2015 | ONLINE | 171605213 |              | 1.00          | 8/1/2015   |       | N     |       | ٩     | Correct | Delete |
| HCFA                                 | 6/15/2015 | ONLINE | 169571030 |              | 60.00         | 10/19/2015 |       | N     |       |       | Correct | Delete |

## CLAIM FIX (REPAIRABLE CLAIMS)

If a claim is rejected during Office Ally or the payer's scrubbing process, your claims will be sent to **Claim Fix**. These claims can be easily repaired and re-submitted by hovering over **Claim Fix** and clicking on **Repairable Claims**.

1. Hover over Claim Fix and select Repairable Claims.

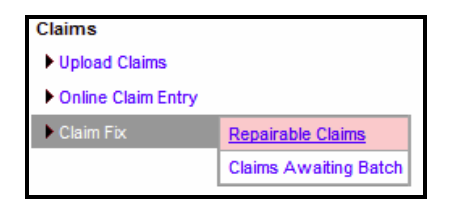

2. A calendar will appear. If a claim was rejected and is awaiting correction, the date will be highlighted in **pink**.

| << | De | ecer | nbe | r 20 | 15 | >> | Calendar Legend |
|----|----|------|-----|------|----|----|-----------------|
| S  | М  | Т    | W   | Т    | F  | S  | Active Date     |
|    |    | 1    | 2   | 3    | 4  | 5  | Claims Failed   |
| 6  | 7  | 8    | 9   | 10   | 11 | 12 |                 |
| 13 | 14 | 15   | 16  | 17   | 18 | 19 |                 |
| 20 | 21 | 22   | 23  | 24   | 25 | 26 |                 |
| 27 | 28 | 29   | 30  | 31   |    |    |                 |

3. By clicking on the **pink** date, a list of all the rejected claims for that day will appear. You can correct the claim by clicking on the **Correct** link.

| Lallog Lialbac L       | T THURSDAY NO                                                                                                    |                  |                             |                             |                 |                                |              |                    |           |                  |                |         |
|------------------------|----------------------------------------------------------------------------------------------------|------------------|-----------------------------|-----------------------------|-----------------|--------------------------------|--------------|--------------------|-----------|------------------|----------------|---------|
| ralleu Cialitis ro     | Check All Clear All Print Select Remove                                                                                            |                  |                             |                             |                 |                                |              |                    |           |                  |                |         |
| <b>HCFA Failed Cla</b> | CFA Failed Claims (click to collapse or expand this section). Export To Excel                                                      |                  |                             |                             |                 |                                |              |                    |           |                  |                |         |
|                        |                                                                                                    |                  |                             |                             |                 |                                |              |                    |           | << P             | revious 1      | Next >> |
| Processed              | File ID                                                                                                    | <u>Claim ID</u>  | Patient Name                | Provider                    | Tax ID          | <u>Total</u><br><u>Charges</u> | Secondary    | From DOS           | Payer     | No. of<br>Errors | Correct        | Select  |
| 11/12/2015             | 291573316                                                                                                    | 1125222488       |                             |                             |                 | 130.00                         | Y            | 10/26/2015         | 87726     | 1                | <u>Correct</u> |         |
| Error(s): 1.5          | econdary Claim                                                                                                    | Information Miss | sing or Invalid - Each line | must balance; Line Charge / | Amount = Line S | ium Of Adju                    | stment Amour | nts + Line Payer I | Paid Amou | nt               |                |         |
| 11/12/2015             | 291737638                                                                                                    | 1125636865       |                             |                             |                 | 140.00                         | N            | 11/03/2015         | BC001     | 2                | <u>Correct</u> |         |
| Error(s): 1.0<br>2.0   | Error(s): 1. Claim Contains Invalid Diagnosis Code References in Line Items<br>2. Diagnosis code reference, on line 01 is invalid. |                  |                             |                             |                 |                                |              |                    |           |                  |                |         |

- 4. Once you click on **Correct**, a copy of the claim image you previously submitted will appear. The reason for rejection will be displayed at the top of the claim image.
- 5. Once you have made all necessary corrections, click on the **Update** button.
- 6. Once resubmitted, the claim will go into the **Claims Awaiting Batch** until Office Ally picks it up for processing.

**NOTE:** Claims that are rejected will remain in the **Claim Fix** until they are either corrected or removed. Claims that reject for being a Duplicate will <u>not</u> appear in **Claim Fix**.

**NOTE:** When you see a question mark icon next to an error code, this means we have rejection guidance available. Click on the icon to get insight as to why the claim rejected and what can be done to correct it. Additionally, by clicking Support Suite, you'll be redirected to our Claim Rejection Knowledgebase for further assistance (including our Live Chat feature).

## **OFFICE ALLY REPORTS**

Office Ally offers the following reports:

| File Summary Report<br>(Default Report)              | <ul> <li>Text format (TXT)</li> <li>Office Ally acceptances and rejections</li> <li>Standard OA report (activated automatically)</li> <li>Format specs can be provided if user will be creating a report parser (3rd party SW users)</li> </ul>                                                                                                    |
|------------------------------------------------------|----------------------------------------------------------------------------------------------------|
| EDI Status Report<br>( <mark>Default Report</mark> ) | <ul> <li>Text format (TXT)</li> <li>Payer acceptances and rejections         <ul> <li>Note: not all payers provide response reports</li> </ul> </li> <li>Standard OA report (activated automatically)</li> <li>Format specs can be provided if user will be creating a report parser (3rd party SW users)</li> </ul>                                                                                                    |
| EDI Status Reports<br>(Custom CSV format)            | <ul> <li>CSV (Excel) version of the EDI Status Report</li> <li>User customizable</li> <li>To activate CSV reports, follow these <u>instructions</u></li> </ul>                                                                                                    |
| Office Ally 999/277 Report                           | <ul> <li>ANSI format</li> <li>Only available for SFTP submitters         <ul> <li>By request only – send an email to support@officeally.com</li> </ul> </li> <li>999 – Initial batch acceptance notification</li> <li>277 – Office Ally acceptances and rejections (ANSI 277 version of the File Summary Report)</li> <li>EDI 277 – Payer acceptances and rejections (ANSI 277 version of the EDI Status Report)</li> </ul> |
| Electronic Remittance Advice<br>(ERA/835)            | <ul> <li>Text (TXT) &amp; ANSI (835) format</li> <li>Electronic version of Explanation of Benefits (EOB)</li> <li>Most payers require ERA enrollment to be completed (not all payers offer ERAs)</li> <li>Available on the web portal as well as via SFTP</li> </ul>                                                                                                    |

Office Ally will send out email notifications when a file is uploaded as well as when a report is ready to be viewed. The email notifications will be sent to the email address currently on file for your username.

### FILE SUMMARY REPORT

Follow the steps listed below to view your File Summary (and EDI Status Reports) within the Office Ally portal.

1. When logged into the Office Ally website, click on the **Download File Summary** link on the left hand side.

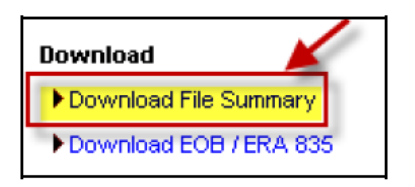

2. A calendar will appear on your screen (similar to Claim Fix). The **YELLOW** Active Date is today's date. Dates in **BLUE** indicate reports you have already viewed. **PINK** dates indicate there are reports that you have not viewed yet.

| (0)                                            | 0) Downloads pending in prior month |           |           |       |           |          |               |                                                                        |                            |               |          |           |         |                 |
|------------------------------------------------|-------------------------------------|-----------|-----------|-------|-----------|----------|---------------|------------------------------------------------------------------------|----------------------------|---------------|----------|-----------|---------|-----------------|
| Sovember 2015 >>> Calendar Legend              |                                     |           |           |       |           |          |               |                                                                        |                            |               |          |           |         |                 |
| S                                              | Μ                                   | Т         | W         | Т     | F         | S        | Active D      | ate 🔳                                                                  |                            |               |          |           |         |                 |
| 1                                              | 2                                   | 3         | 4         | 5     | <u>6</u>  | 7        | Report(s      | ) To Be Viewed 🔳                                                       |                            |               |          |           |         |                 |
| 8                                              | 9                                   | <u>10</u> | <u>11</u> | 12    | <u>13</u> | 14       | Report(s      | ) Viewed 🛛 🔻                                                           |                            |               |          |           |         |                 |
| 15                                             | 16                                  | 17        | 18        | 19    | 20        | 21       | Notes: This   | otes: This Download File Summary page has been changed to display only |                            |               |          |           |         |                 |
| 22                                             | 23                                  | 24        | 25        | 26    | 27        | 28       | File Summar   | y and Payer Respon                                                     | se reports. To view EOB ar | nd ERA 835 re | eports,  |           |         |                 |
| 29                                             | 30                                  |           |           |       |           |          | please use    | bage "Download EOB                                                     | 3 / ERA 835".              |               |          |           |         |                 |
|                                                |                                     |           |           |       |           |          |               |                                                                        |                            |               |          |           |         |                 |
| Pay                                            | er 🗏                                | F         | Form      | ı Тур | pe        | 1        | File ID       | File N                                                                 | lame 🛛                     | #Accepted \   | #Pending | #Failed 1 | Total 🗏 | Download/View 🗏 |
| MU                                             | LTI                                 | HC        | CFA       |       |           |          | 29173754      | ONLINE ENTRY                                                           | BATCH: 24572222            | 14            | 0        | 1         | 15      | VIEW            |
| MU                                             | ILTI                                | HC        | CFA       |       |           |          | 29157263      | ONLINE ENTRY                                                           | BATCH: 24628304            | 14            | 0        | 1         | 15      | VIEW            |
| MULTI Payer Response 291548187 291548187_EDI_S |                                     |           |           |       | nse       | 29154818 | 291548187_EDI | STATUS_20151112.txt                                                    | 1                          | 0             | 0        | 1         | VIEW    |                 |

- 3. When you click on **BLUE** or **PINK** dates on the calendar, reports available for that day will be listed.
- 4. In the **File Name** column, you'll see that File Summary reports are sent back with your original file name included.
- 5. Click on **View** to open the report.

The File Summary will appear and look similar to the example listed below.

| The file 3<br>for process                                                                                                    | 711111_ALLYO1(12).TXT.XXX was spli<br>sing. These files are:                                                                                                    | t into 7 files                                                                                                    |                                                                                  |                                            |                                           |        |        |          |       |        |
|----------------------------------------------------------------------------------------------------|----------------------------------------------------------------------------------------------------|----------------------------------------------------------------------------------------------------|----------------------------------------------------------------------------------|--------------------------------------------|-------------------------------------------|--------|--------|----------|-------|--------|
| ile ID                                                                                                    | Provider                                                                                                    | Claims                                                                                                    | Totals                                                                           |                                            |                                           |        |        |          |       |        |
| 711111<br>711111<br>711111<br>711111<br>711111<br>711111<br>711111                                                                               | Aetna Healthcare (AETNA)<br>Blue Cross CA (BLCRS)<br>CIDN Healthcare (CIGNA)<br>Meridian (NHCN)<br>Preferred IPA (PFIPA)<br>UNITED Healthcare (UMC)<br>UNITED Healthcare (UMC)                                                                                                    | 1<br>4<br>17<br>3<br>1                                                                                                    | \$76.00<br>\$512.00<br>\$151.00<br>\$1,162.00<br>\$570.00<br>\$191.00<br>\$76.00 |                                            |                                           |        |        |          |       |        |
| File<br>Date uplo<br>Type of I<br>ate Proces                                                                                                    | <pre>vame: 3710000_ALLY01(12).TXT.XXX aded: 03/01/2006 F11e: HCFA ssed: 03/01/2006</pre>                                                                                                    |                                                                                                    |                                                                                  |                                            |                                           |        |        |          |       |        |
| File I<br>Date Uplo<br>Type of I<br>Date Proce<br>8<br>6<br>4<br>+-<br>+-<br>+-<br>+-                                                            | <pre>ame: 3710000_ALLYOI(12).TXT.xxx abd:03/01/2006 File:HCFA sadd:03/01/2006 F of Claims That will be automatic F of Claims that will be automatic F of Claims that will be automatic F of Claims Argiected -&gt; 1 # errors LC249 4: OPT code -&gt; 1 # errors LC249 - Diagnosis -&gt;&gt; 1 # errors LC249 - Diagnosis -&gt;&gt; 1 # errors LC249 - Diagnosis -&gt;&gt; 1 # errors LC249 - Diagnosis -&gt;&gt; 1 # errors LC249 - Diagnosis -&gt;&gt; 1 # errors LC249 - Diagnosis -&gt;&gt; 1 # errors LC249 - Diagnosis -&gt;&gt; 1 # errors LC249 - Diagnosis</pre>                                                                                                    | ally reprocessed in 7 da<br>nE(5) OF SERVICE From (<br>on Tine OF is invalid,<br>no Tine OF is invalid,<br>code 3 is net billable (<br>are not allowed             | nys (Patient No<br>Invalid Type /<br>further specif                              | ot Found / 1<br>/ Missing V<br>fication re | ot Covered)<br>lue)<br>µired).            |        |        |          |       |        |
| File 1<br>Date Uplo<br>Type of 0<br>iate Proce<br>6<br>4<br>+<br>+<br>+<br>+<br>+<br>+<br>+<br>+<br>+                                            | <pre>ame: 3710000_ALLYOL(12).TXT.xxx abd:03/01/2006 File:HCFA sadd:03/01/2006 # of Claims That will be automatic # of Claims that will be automatic # of Claims that will be automatic # of Claims # of Claims #</pre>                                                                                                    | ally reprocessed in 7 da<br>ITE(5) OF SERVICE From (<br>on Ting Of is invalid,<br>on Ding Of is invalid,<br>code 3 is not billable (<br>are not allowed            | ys (Patient No<br>(Dwalid Type /<br>(further specif                              | ot Found / /<br>/ Missing V<br>fication re | ot Covered)<br>lue)<br>wired).            |        |        |          |       |        |
| File (<br>Date Uplo<br>Type of<br>Date Proce<br>6<br>4<br>+<br>+<br>+<br>+<br>+<br>+<br>+<br>+<br>+<br>+<br>+<br>+<br>+<br>+<br>+<br>+<br>+<br>+ | Amme: 3710000_ALLYOL(12).TXT.XXX<br>addd: 03/01/2006<br>File:HCFA<br>sadd: 03/01/2006<br>F of Claims That will be automatic<br>F of Claims that will be automatic<br>F of Claims that will be automatic<br>F of Claims Rejected<br>-> 1 # errors (Claims 2 + (A)(2) D<br>-> 1 # errors (Claims 2 + (A)(2) D<br>-> 1 # errors (Claims 2 | ally reprocessed in 7 da<br>rE(5) OF SERVICE From (<br>on Time OF is finvalid.<br>on Time OF is invalid.<br>code 3 is net billable (<br>are not allowed<br>EST DOB | ys (Patient No<br>(Dwalid Type /<br>(further specif<br>FROM DOS 1                | ot Found / /<br>/ Missing V<br>fication re | ot Covered)<br>lue)<br>wired).<br>PT ICDS | TAX ID | ACOIT# | PHYS. ID | PAYER | ERRORS |

The File Summary report will list all claims included within your file and whether they are:

| Accepted | Claim passed Office Ally edits and will be sent on to the payer                                                                                                    |
|----------|----------------------------------------------------------------------------------------------------|
| Pending  | Claim failed patient eligibility checking on the first attempt. If the payer has the retry process activated, we will put the claim into pending mode and will reprocess it every 7 days up to 3 attempts (21 days), in case it's just a matter of patient eligibility file not being up to date. If the patient is not found by the third retry the claim will be rejected back to you. |
| Rejected | Claim rejected for a specific reason (noted on the report). You will need to correct and resubmit the claim.                                                                                                    |

Once the file summary has been downloaded and viewed, the date on the calendar will change from pink to blue, indicating it has been viewed.

## Make sure and check your reports daily as it is your responsibility to correct and resubmit claims as needed

## EDI STATUS REPORT

Once the payer has processed your claims, those able to send back reports (not ALL payers can) will send back a confirmation or error message depending on whether the claims passed or failed. Any message we receive from the payer will be passed onto you in the form of an **EDI Status Report**. The report is similar to the File Summary Report. The **EDI Status Report** will be retrieved in the same section as the File Summary Report (**Download File Summary**).

EDI Status Reports come back formatted as: OAFILEID\_EDI\_STATUS\_YYYYMMDD.txt

| MULTI | Payer Response | 296020028 | 296020028_E | DI_STATUS_ | 20151203.txt | 1 | 0 | 0 | 1 | VIEW |  |
|-------|----------------|-----------|-------------|------------|--------------|---|---|---|---|------|--|

The **EDI Status Report** will appear and look similar to the example listed below.

| Dear: Smith, John (username)                                                                                 |                                                  |                                                         |               |             |            |                  |                          |                                   |
|----------------------------------------------------------------------------------------------------|--------------------------------------------------|---------------------------------------------------------|---------------|-------------|------------|------------------|--------------------------|-----------------------------------|
| Electronic Claim Submissio                                                                                   | in Payer Resp                                    | onses Provided                                          |               |             |            |                  |                          |                                   |
| The following list of claims are th<br>please review the results of each<br>Should any claim be rejected ple | e most curre<br>I claim and de<br>ase fix the er | ent responses fr<br>etermine if furt<br>rror and resubm |               |             |            |                  |                          |                                   |
| PayerID Payer #                                                                                              | Accepted                                         | \$ Accepted                                             | # Pending     | \$ Pending  | # Rejected | \$ Rejected      |                          |                                   |
| (MR002) Medicare CA South                                                                                    | 2                                                | \$4,649.50                                              | 0             | \$0.00      | 7          | \$10,115.00      |                          |                                   |
| (62308) CIGNA Healthcare                                                                                     | 7                                                | \$14,960.00                                             | 0             | \$0.00      | 0          | \$0.00           |                          |                                   |
| (IP079) N-A-M-M So Cal                                                                                       | 5                                                | \$7,480.00                                              | 0             | \$0.00      | 0          | \$0.00           |                          |                                   |
|                                                                                                    |                                                  |                                                         |               |             |            |                  |                          |                                   |
| File ID Claim ID Pat. Acct#                                                                                  | # Patient                                        | Amount                                                  | PracticeID    | Tax ID      | Payer      | Payer Process Dt | PayerRefID Status        | Payer Response                    |
| 54673789 375691402 888888 L                                                                                  | .ast, First                                      | \$2,133.50 123                                          | 4567890 98765 | 4321 MR002  | 07/14/201  | 0 REJECT         | ED Subscriber Zip        |                                   |
| 54673789 375691470 8888888 L                                                                                 | .ast, First                                      | \$1,062.50 123                                          | 4567890 98765 | 54321 MR002 | 07/14/201  | 0 REJECT         | ED Invalid Subscriber ID |                                   |
| 54673789 375691483 8888888 L                                                                                 | .ast, First                                      | \$1,317.50 123                                          | 4567890 98765 | 54321 MR002 | 07/14/201  | 0 REJECT         | ED Invalid Subscriber ID |                                   |
| 54673789 375691400 8888888 L                                                                                 | .ast, First                                      | \$1,870.00 123                                          | 4567890 98765 | 64321 MR002 | 07/14/201  | 0 ACCEPT         | ED Accepted - No Additio | onal Details                      |
| 54673789 375691401 8888888                                                                                   | Last, First                                      | \$2,779.50 123                                          | 4567890 98765 | 64321 MR002 | 07/14/201  | 0 ACCEPT         | ED Accepted - No Additio | onal Details                      |
| 55448070 378878019 8888888                                                                                   | Last, First                                      | \$850.00 1234                                           | 4567890 98765 | 4321 62308  | 07/14/2010 | ACCEPT           | 'ED Claim has been accep | oted for processing by the payer. |
| 55448070 378878020 888888                                                                                    | Last, First                                      | \$1,870.00 123                                          | 4567890 98765 | 62308       | 07/14/2010 | ACCEPT           | 'ED Claim has been accep | oted for processing by the payer. |

Once you have opened the **EDI Status Report**, you can go over the messages that Office Ally has received from the payer for the claims that were forwarded to them on your behalf.

## DOWNLOAD EOB/ERA 835

**Electronic Remittance Advice (ERA/835)** files are electronic transactions that contain the same information as your paper remittances (EOB). ERAs help increase the efficiency of your payment and adjustment posting process, and since they are delivered electronically, you get them sooner than you would get a paper remittance. You can use the ERA/835 to either post payments and adjustments automatically into your practice management software (if your vendor supports it), or you can view/print the information so you can post it the same as you would a paper remittance.

Most payers require that you fill out an ERA enrollment form to begin receiving ERAs. These forms are located on our website under: **Resource Center > Payer ERA Enrollment forms**. Once the payer starts sending your ERAs to Office Ally, they will be made available to you in your Office Ally account.

Office Ally will output two formats to you for each ERA file; Text (TXT) and 835 (ANSI). The 835 is an ANSI formatted file (non-readable). You must have some kind of software to load the non-readable file. If you don't have any software to do this, you may download Medicare's Free Easy Print Software by clicking <u>here</u> for the steps.

## 1. Click on **Download EOB/ERA 835**.

- 2. A calendar will appear on your screen. The **YELLOW** Active Date is today's date. Dates in **BLUE** indicate ERA files you've already viewed. **PINK** dates indicate there are ERA files that you have not viewed yet.
- 3. When you click on **BLUE** or **PINK** dates on the calendar, ERAs available for that day will be listed. You can also view all ERAs for that month; simply set the **Report Mode** to **Monthly** and click **Go**.

| <<        | Sebruary 2016 >> Report Legend |      |     |           |      | >>   | Report L                 | egend                                                                                                    |
|-----------|--------------------------------|------|-----|-----------|------|------|--------------------------|----------------------------------------------------------------------------------------------------|
| S         | Μ                              | Τ    | W   | Т         | F    | S    | File(s)                  | ) Pending                                                                                                 |
|           | 1                              | 2    | 3   | 4         | 5    | 6    | File(s)                  | ) Downloaded                                                                                              |
| 7         | 8                              | 9    | 10  | 11        | 12   | 13   | Report M                 | lode: Daily 🔻 2 25 2016 🚟 (mm/dd/ywyy)                                                                    |
| <u>14</u> | 15                             | 16   | 17  | <u>18</u> | 19   | 20   |                          |                                                                                                    |
| 21        | 22                             | 23   | 24  | 25        | 26   | 27   | кероп                    | ype: All + GO                                                                                             |
| 28        | 29                             |      |     |           |      |      | Please us<br>select crit | se the calendar (left) to view daily report or for advanced report options,<br>teria above then click Go. |
| Dai       | ly E                           | OB / | ER/ | A 83      | 35 R | lepo | rts for 2/25/            | 2016 - [Report Type = AII]                                                                                |
| Da        | te                             | 1    | Rep | ort       | Тур  | e    | File ID                  | File Name EOB ID # Records Download/View                                                                  |
| 2/2       | 5/20                           | 16 I | ERA | 835       |      |      | 314723765                | 314723765_ERA_STATUS_5010_20160225.zip 800228BA 1 VIEW                                                    |

- 4. Click the **VIEW** link in the **Download/View** column next to the ERA file you wish to download. This will download the zip file which contains both the actual 835 (\*.835) and a readable text version (\*.TXT) of the ERA.
- 5. Click the **Extract all files** button then browse your computer to specify where you want the files to be extracted to. Extract the files to a specified folder on your system where you will manage them from.

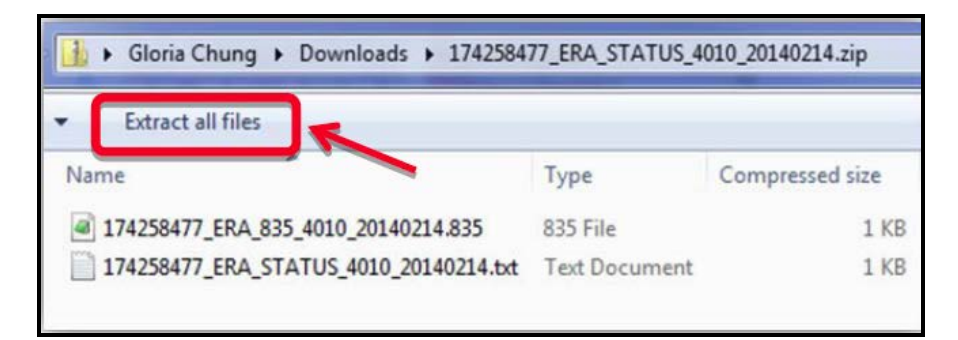

**NOTE:** ERAs contain **PHI** and access to them should be limited to only those individuals that are theorized to view them. Keep this in mind as you choose a folder location for the files.

| Extract Compressed (Zipped) Folders                                            |                |
|--------------------------------------------------------------------------------|----------------|
| Select a Destination and Extract Files Files will be extracted to this folder. |                |
| Show extracted files when complete                                             | Browse         |
|                                                                                |                |
|                                                                                | Extract Cancel |

6. Once the files have been extracted a window should open showing you the extracted files in their new folder location. Your files are now ready for you to either load into your practice management system or into Medicare's Easy Print software.

| → Computer → Local Disk (C:) → ERAs    |                   |               |      |  |  |  |  |  |
|----------------------------------------|-------------------|---------------|------|--|--|--|--|--|
| ✓ Include in library ▼ Share with ▼    | Burn New folder   |               |      |  |  |  |  |  |
| Name                                   | Date modified     | Туре          | Size |  |  |  |  |  |
| 174258477_ERA_835_4010_20140214.835    | 2/24/2014 2:42 PM | 835 File      | 1 KB |  |  |  |  |  |
| 174258477_ERA_STATUS_4010_20140214.txt | 2/24/2014 2:42 PM | Text Document | 4 KB |  |  |  |  |  |

By default, Office Ally will group all available ERAs together in a single ERA file before sending them to you. If you do not want Office Ally to combine multiple ERAs together in a single file, please contact Customer Service and request they update your **ERA Split Option**.

| Split Option       | Description                                                                                                    |
|--------------------|----------------------------------------------------------------------------------------------------|
| Payer              | Office Ally will send a separate ERA file for each Payer (based on the Payer Tax ID within the ERA).                                                                  |
| Payer (with TRN03) | Office Ally will send a separate ERA file for each Payer and the outbound file name will include the Payer Tax ID (TRN03). The Tax ID will have a "1" in front of it. |
| Provider           | Office Ally will send a separate ERA file for each Provider                                                                                                    |
| Payer and Provider | Office Ally will send a separate ERA file for each Payer in addition to splitting the file up by Provider                                                             |
| Check Number       | Office Ally will send each Check in its own ERA file                                                                                                    |

## ALTERNATIVES TO USING THE ACTUAL 835 FILE

Office Ally provides both a readable text (TXT) version of the file as well as a handy ERA Check Look Up tool to look up ERAs by Check Number (TRN02). The reason we do this is because the actual ERA (835) file is a machine-readable file.

The readable text (TXT) version of the ERA is included in the ZIP file with the 835.

| READABLE_ERA_STATUS_SAMPLE.txt                                                                                                    |                                             |                                                                  |                                                                              |                                                                                    |  |  |  |  |
|----------------------------------------------------------------------------------------------------|---------------------------------------------|------------------------------------------------------------------|------------------------------------------------------------------------------|------------------------------------------------------------------------------------|--|--|--|--|
| Dear: First Last (username)                                                                                                    |                                             |                                                                  |                                                                              |                                                                                    |  |  |  |  |
| Your Claims have been adjudicated by the Payer. Electronic Payment / Advise information has been received by Office Ally and summarized as follows. |                                             |                                                                  |                                                                              |                                                                                    |  |  |  |  |
| HEALTH CARE CLAIM PAYMENT/ADVICE                                                                                                    |                                             |                                                                  |                                                                              |                                                                                    |  |  |  |  |
| Check# Amoun                                                                                                    | at #Claims                                  | NPT on Tay TD Pavee                                              | Date                                                                         |                                                                                    |  |  |  |  |
|                                                                                                    |                                             | in the top top top top top top top top top top                   |                                                                              |                                                                                    |  |  |  |  |
| 12345678 15.07                                                                                                    | 7 1                                         | 1234567890 DOCTOR S                                              | MITH MD LTD 02/12/2014                                                       |                                                                                    |  |  |  |  |
|                                                                                                    |                                             |                                                                  |                                                                              |                                                                                    |  |  |  |  |
| Check# Patie                                                                                                    | ent ID Last,First                           | Charge Amt Payment Amt                                           | Accnt# Status                                                                | Payer                                                                              |  |  |  |  |
| 12345678 98765                                                                                                    | 54321 DOE, JANE                             | 183.00 15.07                                                     | JDOE123 PROCESSED AS SECONDARY                                               | ABC INSURANCE COMPANY<br>1234 STREET ST<br>CITY,ST 999990001<br>Tax ID: 95-9999999 |  |  |  |  |
|                                                                                                    |                                             |                                                                  | Payer Claim Control Number: 9998887776<br>Claim Statement Period: 01/21/2014 | 6655-005/20140212TEST0<br>- 01/21/2014                                             |  |  |  |  |
| Line Item: Svc Date CPT<br>01/21/2014 992                                                                                                    | F Charge Amt Payment Ar<br>213 183.00 15.07 | Amt Total Adj Amt Remarks<br>167.93 NO REMARKS                   |                                                                              |                                                                                    |  |  |  |  |
| Adju<br>OTHE                                                                                                    | Adjustment Group Adj<br>ER ADJUSTMENTS 16   | ij Amt Translated Reason Code<br>7.93 PAYMENT ADJUSTED BECAUSE C | HARGES HAVE BEEN PAID BY ANOTHER PAYER.                                      |                                                                                    |  |  |  |  |

The **ERA Check Look Up** tool (available in the Service Center) allows you to enter the Check Number (TRN02) of a remittance you've received and easily pull up the information for that check.

|                                                               | Search Opt<br>Enter ERA C                | ions -<br>heck Nu   | mber: 💷                       | -                                |                      |                                   |                                            |  |  |  |
|---------------------------------------------------------------|------------------------------------------|---------------------|-------------------------------|----------------------------------|----------------------|-----------------------------------|--------------------------------------------|--|--|--|
| Plea                                                          | ise enter the s                          | earch cr            | iteria then                   | click 'Searc                     | h'.                  |                                   | Search                                     |  |  |  |
| arch                                                          | Results:                                 |                     |                               |                                  |                      |                                   |                                            |  |  |  |
| Check Number: Check Amount: \$15.07<br>Check Date: 02/12/2014 |                                          |                     |                               | Pay                              | Payer:               |                                   |                                            |  |  |  |
|                                                               |                                          |                     |                               | Pay                              | Pay To:              |                                   |                                            |  |  |  |
| utbo<br>utbo<br>(                                             | und Report S<br>und Report Fi<br>File ID | tatus: R<br>le: Cre | eport Gen<br>ER<br>eated 2/14 | erated<br>A_STATUS<br>V2014 10:2 | _4010_2(<br>6:45 AM, | 0140214.zip<br>User ID (Ministry) | xxx<br>User Name                           |  |  |  |
| laim                                                          | Patient ID L                             | ast, Fir            | st Name                       | Charge<br>\$183.00               | Amt Pa               | yment Amt<br>5.07                 | Accnt# Status<br>PROCESSED AS SECONDARY    |  |  |  |
|                                                               | Service<br>Date                          | CPT                 | Charge<br>Amt                 | Payment<br>Amt                   | Adj.<br>Amt          | Remarks                           | Adjustment Details (Group, Amount, Reason) |  |  |  |
|                                                               | 01/21/2014                               | 99213               | \$183.00                      | \$15.07                          | \$167.93             |                                   | OTHER \$167.93 PAYMENT ADJUSTED BECAUSE    |  |  |  |

## **INVENTORY REPORTING**

The Inventory Reporting tool allows you to search through and view all of the claims you've sent to Office Ally.

### Results will include:

- Current status of the claim in Office Ally's system (Passed, Pending, or Rejected)
  - o Passed Office Ally accepted the claim and it was sent to the payer
  - o Pending Claim failed member eligibility checking and it'll go into pending mode until the next retry
  - o Rejected Claim was rejected (by OA or payer) and is in need of correction
  - **Rejected+** Claim was rejected (by OA or payer) and was either corrected or removed from Claim Fix
  - **Rejected\*** Claim was rejected for being a duplicate within 90 days and cannot be corrected/resubmitted
- Office Ally Claim ID and File ID
- Payer ID the claim was processed under
- Office Ally's Receive Date
- Patient's First and Last Name
- Patient Account Number
- From and To Date of Service
- Provider Tax ID
- Insured ID
- Total Charge
- 1. Click on Inventory Reporting. The Inventory Reporting screen will look as follows:

| [Available Services ]              |                                             |                                         |
|------------------------------------|---------------------------------------------|-----------------------------------------|
| Process Credit Card<br>Transaction | Inventory Reporting: Deta                   | illed                                   |
| Process eCheck Transaction         | Search Options                              |                                         |
| Claims                             | Select Payer: 🧿 SCAN                        | ieath Plan 💌                            |
| View Claims                        | Form Type: 🧿 🔘 HCF                          |                                         |
| Reports                            | From Date: O                                | To Date: () (mm/dd/accol                |
| Inventory Reporting                |                                             |                                         |
| LookUp / References                | Date Type: 🕐 🔘 DOS                          | Upload      Processed                   |
| View Payer Lists                   | Status: ⑦ Al                                | -                                       |
| Pre-Enrollment Forms and Info      | Error Code: Sele                            | t Type Of Error                         |
| BlueShield PPO Referral            | Descript                                    | ons longer than 40 have been truncated. |
| Physicians Desk Reference          | Exclude Error: 🥘                            |                                         |
| (PDR)                              | Tax ID: 🥑                                   | State License ID: 🥘                     |
| Pay Office Ally Bill               | Patient Last Name: (7)                      | Patient First Name:                     |
| Pay Bill by Credit Card            | Patient Account No: (2)                     | Insured ID: (1)                         |
| Pay Bill by eCheck                 | File ID: @                                  |                                         |
| My Settings                        | File ID. 🕑                                  | Claim ID: (2)                           |
| Change Password                    | CPT Code: 🥑                                 | Diagnosis Code: 🕐                       |
|                                    | Submission Type: 🥘 💷 ALL                    | - •                                     |
|                                    | Sort By: 🤭 Sele                             | t One 🔻                                 |
|                                    |                                             |                                         |
|                                    |                                             |                                         |
|                                    | Please enter the search criteria then click | 'Search'                                |
|                                    |                                             |                                         |

2. There are many options for you to narrow down the results that pull up. The only required fields are the **From Date** and **To Date**. The date will default to the last **60 days**. You can look back years if needed, but the total date range cannot exceed 60 days at a time.

3. If you do not specify patient information and just click **Search**, all claims submitted in the past 60 days will display.

The **Inventory Reporting** results will appear and look similar to the example listed below.

| PI       | ease enter t | he search cr | iteria then cli | ck 'Search' | ail Report 💿 Sum | Imary Report Exp           | oort To Excel Sea   | rch        |            |        |                  |            |              |         |               |
|----------|--------------|--------------|-----------------|-------------|------------------|----------------------------|---------------------|------------|------------|--------|------------------|------------|--------------|---------|---------------|
| Sear     | ch Results   | - 38 claims  | found           |             |                  | -                          |                     |            |            |        |                  |            |              |         |               |
| Edit     | Status       | File ID      | Claim ID        | Payer ID    | Received Date    | Patient Name (Last, First) | Patient Account No. | From DOS   | To DOS     | Tax ID | State License ID | Insured ID | Total Charge | Print 1 | Error Code(s) |
| <b>N</b> | Passed       | 311959750    | 1175180222      | CHIPA       | 2/12/2016        |                            |                     | 6/16/2015  | 9/24/2015  |        |                  |            | \$1,020.00   |         | ACCEPT        |
| <b>N</b> | Passed       | 312790914    | 1177121841      | 46594       | 2/17/2016        | -                          |                     | 11/15/2015 | 11/15/2015 | 1      |                  |            | \$61.00      |         | ACCEPT        |
| <b>N</b> | Rejected+    | 312790914    | 1177121843      | 46594       | 2/17/2016        | -                          |                     | 12/31/2015 | 1/1/2016   |        |                  |            | \$640.00     |         | LC1761        |
| <b>N</b> | Rejected+    | 312790914    | 1177121844      | 46594       | 2/17/2016        |                            |                     | 12/31/2015 | 12/31/2015 | 1      |                  |            | \$640.00     |         | LC1761        |
| <b>N</b> | Passed       | 312808334    | 1177153395      | 46594       | 2/17/2016        |                            |                     | 12/31/2015 | 12/31/2015 |        |                  |            | \$650.00     |         | ACCEPT        |
| <b>N</b> | Passed       | 312808334    | 1177153396      | 46594       | 2/17/2016        |                            |                     | 10/23/2015 | 10/23/2015 |        |                  |            | \$124.00     |         | ACCEPT        |
| <b>N</b> | Passed       | 312808334    | 1177153397      | 46594       | 2/17/2016        |                            |                     | 12/31/2015 | 1/1/2016   |        |                  |            | \$850.00     |         | ACCEPT        |
| <b>N</b> | Passed       | 312810277    | 1177165520      | 46594       | 2/17/2016        |                            |                     | 12/31/2015 | 1/1/2016   |        |                  |            | \$1,722.96   |         | ACCEPT        |
| <b>N</b> | Passed       | 312920346    | 1177374692      | IMG02       | 2/17/2016        |                            |                     | 10/1/2015  | 10/1/2015  |        |                  |            | \$90.00      |         | ACCEPT        |
| <b>N</b> | Rejected+    | 313258327    | 1178161677      | J1438       | 2/18/2016        |                            |                     | 2/1/2016   | 2/1/2016   |        |                  |            | \$400.00     |         | RC20          |
| ×.       | Rejected+    | 313424182    | 1178518304      | J1438       | 2/19/2016        |                            |                     | 2/1/2016   | 2/1/2016   |        |                  |            | \$400.00     |         | RC20          |

**NOTE:** You now have the ability to correct and resubmit claims from Inventory Reporting (even if they never rejected originally). To update a claim from Inventory Reporting, click on the **Edit Pencil icon** on the far left hand side. Once the necessary change has been made, click on **Update** and the claim will be resubmitted.

4. Click on Export to Excel to create an excel spreadsheet with the results.

| Status    | FileID    | PayerID | ClaimID    | FIRST | LAST | PatAcctNum | FromDOS    | ToDos      | TotalCharge | MasterVendor | StateLicenseID | PrintClaim | InsuredID | ReceivedDate | ErrorDescription |
|-----------|-----------|---------|------------|-------|------|------------|------------|------------|-------------|--------------|----------------|------------|-----------|--------------|------------------|
| Passed    | 311959750 | CHIPA   | 1175180222 |       |      |            | 6/16/2015  | 9/24/2015  | 1020        |              |                | 0          |           | 2/12/2016    | ACCEPT           |
| Passed    | 312790914 | 46594   | 1177121841 |       |      |            | 11/15/2015 | 11/15/2015 | 61          |              |                | 0          |           | 2/17/2016    | ACCEPT           |
| Rejected+ | 312790914 | 46594   | 1177121843 |       |      |            | 12/31/2015 | 1/1/2016   | 640         |              |                | 0          |           | 2/17/2016    | LC1761           |
| Rejected+ | 312790914 | 46594   | 1177121844 |       |      |            | 12/31/2015 | 12/31/2015 | 640         |              |                | 0          |           | 2/17/2016    | LC1761           |
| Passed    | 312808334 | 46594   | 1177153395 |       |      |            | 12/31/2015 | 12/31/2015 | 650         |              |                | 0          |           | 2/17/2016    | ACCEPT           |
| Passed    | 312808334 | 46594   | 1177153396 |       |      |            | 10/23/2015 | 10/23/2015 | 124         |              |                | 0          |           | 2/17/2016    | ACCEPT           |
| Passed    | 312808334 | 46594   | 1177153397 |       |      |            | 12/31/2015 | 1/1/2016   | 850         |              |                | 0          |           | 2/17/2016    | ACCEPT           |
| Passed    | 312810277 | 46594   | 1177165520 |       |      |            | 12/31/2015 | 1/1/2016   | 1722.96     |              |                | 0          |           | 2/17/2016    | ACCEPT           |
| Passed    | 312920346 | IMG02   | 1177374692 |       |      |            | 10/1/2015  | 10/1/2015  | 90          |              |                | 0          |           | 2/17/2016    | ACCEPT           |
| Rejected+ | 313258327 | J1438   | 1178161677 |       |      |            | 2/1/2016   | 2/1/2016   | 400         |              |                | 0          |           | 2/18/2016    | RC20             |
| Rejected+ | 313424182 | J1438   | 1178518304 |       |      |            | 2/1/2016   | 2/1/2016   | 400         |              |                | 0          |           | 2/19/2016    | RC20             |

5. To view the claim image, click on the blue **Claim ID** link and a copy of the claim will appear.

|   | Search   | Results - 226 | claims found     | ł  |
|---|----------|---------------|------------------|----|
|   | Status 1 | File ID       | Claim ID         | Pa |
|   | Passed   | 138459544     | <u>697240806</u> | S  |
|   | Passed   | 138465318     | <u>697267729</u> | S  |
| _ |          |               |                  |    |

6. To print the claim image, scroll to the bottom left hand corner and click Print to PDF File.

| Pay To City:      | State: Zip:       |  |
|-------------------|-------------------|--|
| Pay To Tax ID:    |                   |  |
| Pay To NPI:       |                   |  |
| Pay To ID:        |                   |  |
| Print Claim Image | Print To PDF File |  |
|                   |                   |  |
|                   |                   |  |

- 1. Before you can check on a patient's eligibility status, you will need to store your provider information. Hover over **Eligibility Request** and click on the **Eligibility Stored Info** link.
- 2. Click on Add.

| Manage Stored Info |                 |      |        |
|--------------------|-----------------|------|--------|
| Stored Providers   | Select Provider | Edit | Delete |

3. Enter the Provider's First Name, Last Name, and NPI. Click Update.

| Add Provid  | er         |        |
|-------------|------------|--------|
| Provider I  | nformation |        |
| Last Name:  | John       |        |
| First Name: | Smith      |        |
| NPI:*       | 1032645789 |        |
|             | Update     | Cancel |

4. To submit an eligibility request, hover over **Eligibility Request** and click on the **Eligibility Request** link. The **Real Time Eligibility Request** screen will display.

| Eligibility Request   | Eligibility Request     |
|-----------------------|-------------------------|
| Real Time Claim Stati | Eligibility Stored Info |
|                       | View Last 30 Requests   |

| [Request Eligibility] [View Last 30] [View Payer Lists]                                                                                                    |
|----------------------------------------------------------------------------------------------------|
| Eligibility Request                                                                                                    |
| Real Time Eligibility Request                                                                                                    |
| Please select your payer (Insurance Carrier) from the list to get started.<br>If the desired payer does not appear on the list we do not yet support that company for Real Time Eligibility Requests.  Payer Name:* Select |
| Subscriber's First: * Service Type Code: *   Subscriber's Last: * Date of Service: *   Subscriber DOB: * /   / /   Subscriber Gender: *Select   Subscribers Member ID: * Provider Name: *                                  |
| Submit Reset                                                                                                    |

- 5. Select the **Payer** for which the patient is covered under (check the Member ID Card to confirm).
- 6. You are **REQUIRED** to complete all sections in order to check eligibility:
  - Subscriber First Name
  - Subscriber Last Name
  - Subscriber Date of Birth
  - Subscriber Gender
  - Subscriber Member ID
  - Service Type Code (default: Health Benefit Plan Coverage)
  - Date of service
- 7. Once the patient information is entered, you can now select your provider by clicking the ellipses button on the right of the **provider NPI**.
- 8. Click **Select** next to the provider. The provider's information will be populated on the request screen.
- 9. Click Submit.
- 10. The Eligibility Verification results will display on the screen.
- 11. Scroll down and expand the different header sections to view the detail under them. Additional Sections: Chiropractor, Hospital, Emergency Services, Physician Visit, Urgent Care, etc...

| anage Stored Info                 |                                                                                                    |
|-----------------------------------|----------------------------------------------------------------------------------------------------|
| Make Another Request              |                                                                                                    |
| Payer Information ———             |                                                                                                    |
|                                   | AFTNA INC                                                                                                    |
| Payor Id :                        | 953402799                                                                                                    |
| Provider Information              |                                                                                                    |
| Name :                            | References                                                                                                    |
| National Provider Identifier :    | Innerente                                                                                                    |
| Insured or Subscriber Informati   | on                                                                                                    |
| Nama 1                            | CLASSIC DURING                                                                                                    |
| Member Id :                       | Westerney                                                                                                    |
| Plan Number :                     | 0200200                                                                                                    |
| Group Number :                    | 0.                                                                                                    |
| Address :                         | 30-1-1-1-1-1-1-1-1-1-1-1-1-1-1-1-1-1-1-1                                                                                                    |
|                                   | Communication                                                                                                    |
| Date Of Bith 1                    | Official and the second second s |
| Gender :                          | Female                                                                                                    |
| Plan Begin :                      | 03/01/2014                                                                                                    |
| Service :                         | 04/10/2014                                                                                                    |
| Ebahátu Baoin I                   | 06/01/2008                                                                                                    |
| Health Benefit Plan Coverag       | e                                                                                                    |
| Active Coverage - Point of Servic | e (POS)                                                                                                    |
| Coverage :                        | Employee Only                                                                                                    |
| Insurance Type :                  | Point of Service (POS)                                                                                                    |
| Plan Coverage Description :       | Open Access MC                                                                                                    |
| Deductible -                      |                                                                                                    |
| Coverage :                        | Individual                                                                                                    |
| Time Period :                     | Calendar Year                                                                                                    |
| Amount :                          | \$1000                                                                                                    |
| In Plan Network :                 | Yes                                                                                                    |
| Eligibility :                     | 01/01/2014                                                                                                    |
| Note :                            | Med Dent,In-Hetwork Providers,DED BICLUDED BI ODP,Visit or Evaluation by<br>Chroporaton,Outpatient Surgery Facility,Outpatient Hedical Anclary,Medical Anclary,Medical Anclary,Medical Anclary,Sem Private Room and Board,Intensive Care Room and Board,GVH Visit                                                                                                    |
| Note :                            | Specialist Visit or Evaluation, Primary Care Visit or Evaluation, Physician Xray and Lab, Xray and Lab, Outpatient Xray and Lab                                                                                                    |
| Deductible -                      |                                                                                                    |
| Coverage :                        | Individual                                                                                                    |
| Time Period :                     | Remaining                                                                                                    |
|                                   |                                                                                                    |

*Note:* Not all payers that Office Ally submits to are available through this feature.

To access this feature, click on the Real Time Claim Status link.

The claim status page will display with two tabs:

- Search claims Tab: Check claim status based on Office Ally Claim ID or Patient/Provider information.
- Claim status History Tab: Displays the claim status results for claims you've previously checked status on.

| Search Office Ally Claim ID: Check Claim Status                              |                     |
|------------------------------------------------------------------------------|---------------------|
|                                                                              | 1                   |
| ▼ Claim Search                                                               |                     |
| Select Payer: All Payers 🗸                                                   | <u>Reset Fields</u> |
| Patient Last Name: Patient First Name:                                       |                     |
| Patient Account Number: Provider Tax ID:                                     |                     |
| Date Type: Date of Service - From:* 8 / 1 / 2015 III To:* 10 / 30 / 2015 III |                     |
| <u>30 Days</u> <u>60 Days</u> <u>90 Days</u>                                 | laim Search         |
|                                                                              |                     |
|                                                                              |                     |
|                                                                              |                     |

## SEARCH CLAIMS

The **Search Claims** tab is where you will initiate the claim status request. There are two ways to initiate a claim status request; Entering the Office Ally claim ID or performing a Claim Search and selecting claims from the search results.

If you have the Office Ally **Claim ID**, you can enter it in the **Search Office Ally Claim ID** field and click the **Check Claim Status** button, which will submit the real time check, and display the results.

| Search Claims Claim Status History                         | 2 |
|------------------------------------------------------------|---|
| Search Office Ally Claim ID: 1099381623 Check Claim Status |   |
| ▼ Claim Search                                             |   |

To search for claims, use the criteria in the **Claim Search** section of the **Search Claims** tab. You can narrow the search by payer, by patient, by provider, and/ or by dates. You can click on the **30 Days**, **60 Days**, or **90 Days** links to auto-populate the date range. To clear your search, click the **Reset Fields** link. Click the **Claim Search** button to display the results below the search criteria.

| arch | Office Ally Claim ID:                                                                         |                   | Check Claim Status                                           |                         |                                                             |                                                                         |                                                      |        |                                                                           |                         |
|------|-----------------------------------------------------------------------------------------------|-------------------|--------------------------------------------------------------|-------------------------|-------------------------------------------------------------|-------------------------------------------------------------------------|------------------------------------------------------|--------|---------------------------------------------------------------------------|-------------------------|
| • 0  | laim Search                                                                                   |                   |                                                              |                         |                                                             |                                                                         |                                                      |        |                                                                           |                         |
|      | Select Payer                                                                                  | Aetna Healthcare  |                                                              | Y                       |                                                             |                                                                         |                                                      |        | [                                                                         | Reset Fields            |
|      | Patient Last Name:                                                                            | david             | Pa                                                           | cient First Name        | -                                                           |                                                                         |                                                      |        | -                                                                         |                         |
|      | Patient Account Numbers                                                                       |                   |                                                              | Provider Tax ID         | ŧ [                                                         |                                                                         |                                                      |        |                                                                           |                         |
|      |                                                                                               |                   |                                                              |                         |                                                             |                                                                         |                                                      |        |                                                                           |                         |
|      | Date Type:                                                                                    | Date of Service V | From:* 3                                                     | 22 / 2014<br>30 Day     | Tor" 6                                                      | / 20 / 2014<br>90.Davs                                                  |                                                      |        | ()                                                                        | m Search                |
| arch | Date Type:<br>Results - 4 claims found                                                        | Date of Service V | From <sup>4</sup> 3                                          | ]/[22]/[2014]<br>30.Dav | 100° (6<br>2 60.0200                                        | 7 [20] 7 [2014<br>1 90.Dava                                             | ]                                                    |        | (3)                                                                       | m Search                |
| arch | Date Type:<br>Results - 4 claims found<br>Office Ally<br>Claim ID                             | Date of Service 💙 | From# 3                                                      | / 22 / 2014<br>30 Day   | From Date<br>of Service                                     | 7 20 7 2014<br>80 Date<br>To Date of<br>Service                         | Total<br>Ourges                                      | Tax ID | Payer Name                                                                | m Search<br>Ore<br>Stat |
| arch | Date Type:<br>Results - 4 claims found<br>Office Ally<br>Claim ID<br>199201401                | Date of Service V | Patient<br>Acct. No<br>65504F8ES04F548                       | / 22 / 2014<br>30.Day   | From Date<br>of Service<br>08/24/2014                       | 7 20 7 2014<br>82.0444<br>To Date of<br>Service<br>04/24/2014           | Total<br>Ourges<br>\$22000                           | Tax ID | Ca<br>Payes Name<br>Astra Heathcare                                       | m Search<br>Stat        |
| arch | Date Type:<br>Results - 4 claims found<br>Office Ally<br>Claim ID<br>1992/21481<br>1998/3557  | d<br>Patient Name | Prom/* 3  Patient Arct. No  e55047855047548  654058745405405 | / 22 //2014<br>30 Day   | From Date<br>of Service<br>04/24/2014<br>04/24/2014         | 7 20 / 2014<br>82.Davs<br>To Date of<br>Service<br>04/24/2014           | Total<br>Ourges<br>\$220.00                          | Tax ID | Ca<br>Payer Name<br>Aetha Healthcare<br>Aetha Healthcare                  | m Search<br>Stat        |
| arch | Date Type:<br>Results - 4 claims found<br>Office Ally<br>Claim 10<br>1998/31557<br>1999/47139 | d Patient Name    | Fromt" 3                                                     | 22 //2014<br>20 Day     | Tor" 6<br>62 Dass<br>of Service<br>04/24/2014<br>04/24/2014 | 7 20 / 2054<br>80.0845<br>50.0845<br>50.094<br>94/24/2014<br>94/24/2014 | Total<br>Charges<br>\$220.00<br>\$250.00<br>\$226.22 | Tax ID | Ca<br>Payer Name<br>Aetra Heathcare<br>Aetra Heathcare<br>Aetra Heathcare | m Seanch<br>Stat        |

From the Search Results grid, you can check the claim status for one claim at a time or multiple at once. To check one, click the icon in the **Check Status** column (shown in red). To check multiple, select the **checkboxes** in the far left column, and then click the **Check Claim Status** button (shown in green).

| Search Claims Claim Status History                                              |                                      |            |                         |                          |                      |        |                                      | 2             |  |
|---------------------------------------------------------------------------------|--------------------------------------|------------|-------------------------|--------------------------|----------------------|--------|--------------------------------------|---------------|--|
| earch Office Ally Claim ID:                                                     | Check Claim Status                   |            |                         |                          |                      |        |                                      |               |  |
| ✓ Claim Search                                                                  |                                      |            |                         |                          |                      |        |                                      |               |  |
| Select Payer: Aetna Healthcare                                                  | Select Payer: Aetna Healthcare       |            |                         |                          |                      |        |                                      |               |  |
| Patient Last Name: david Patient First Name:                                    |                                      |            |                         |                          |                      |        |                                      |               |  |
| Patient Account Number: Provider Tax ID:                                        |                                      |            |                         |                          |                      |        |                                      |               |  |
| Date Type: Date of Service  From:* 3 / 22 / 2014 I Tor* 6 / 20 / 2014 IIII      |                                      |            |                         |                          |                      |        |                                      |               |  |
|                                                                                 | 30 Days 60 Days 90 Days Claim Search |            |                         |                          |                      |        |                                      |               |  |
|                                                                                 |                                      |            |                         |                          |                      |        |                                      |               |  |
|                                                                                 |                                      |            |                         |                          |                      |        |                                      |               |  |
| earch Results - 4 claims found                                                  |                                      |            |                         |                          |                      |        |                                      |               |  |
| Office Ally     Patient Name     Claim ID                                       | Patient<br>Acct. No                  | Insured ID | From Date<br>of Service | To Date of<br>Service    | Total<br>Charges     | Tax ID | Payer Name                           | Chec<br>Statu |  |
| 199281481                                                                       | 6S5D4F8ESD4F548                      |            | 04/24/2014              | 04/24/2014               | \$220.00             |        | Aetna Healthcare                     | Ð             |  |
|                                                                                 |                                      |            | 04/24/2014              | 04/24/2014               | \$250.00             |        | Aetna Healthcare                     |               |  |
| 199893557                                                                       | 654DS8F4E4DS4DS                      |            |                         |                          |                      |        |                                      | Ð             |  |
| <ul> <li>✓ 199893557</li> <li>✓ 199947139</li> </ul>                            | 56DS56FWEWE4W                        |            | 04/24/2014              | 04/24/2014               | \$226.12             |        | Aetna Healthcare                     | •             |  |
| ✓         199893557           ✓         199947139           ✓         199958485 | 56DS56FWEWE4W<br>F4DSW5E4F4DSF4E     |            | 04/24/2014              | 04/24/2014<br>04/24/2014 | \$226.12<br>\$138.00 |        | Aetna Healthcare<br>Aetna Healthcare | E<br>E        |  |

If you submit one claim status request at a time using the icon in the **Check Status** column, or by entering the Office Ally **Claim ID**, your results will immediately display in a pop-up.

| Search Claims Claim S                                    | tatus History                                                                                                    |                                                           |                                                                                                    | 0                         |
|----------------------------------------------------------|----------------------------------------------------------------------------------------------------|-----------------------------------------------------------|----------------------------------------------------------------------------------------------------|---------------------------|
| Search Office Ally Claim ID:                             | Check Claim Status                                                                                                    |                                                           |                                                                                                    |                           |
|                                                          | Result                                                                                                    |                                                           | *                                                                                                    |                           |
| Select Pa                                                | - Payer Information                                                                                                    |                                                           |                                                                                                    | Reset Fields              |
| Patient Last Na                                          |                                                                                                    | AETNA HEALTHCARE                                          |                                                                                                    |                           |
| Patient Account Num                                      | Payor Identification :                                                                                                    | 00002                                                     |                                                                                                    |                           |
| Date Ty                                                  | - Submitter Information                                                                                                    |                                                           |                                                                                                    |                           |
|                                                          | ETIN :                                                                                                    | OFFICE ALLY<br>1234567893                                 |                                                                                                    | Claim Search              |
|                                                          | - Provider Information                                                                                                    |                                                           |                                                                                                    | × III                     |
| Search Results - 4 claims for<br>Office Ally<br>Claim ID | National Provider Identifier :                                                                                                    | JOHN SMITH<br>1234567893                                  | This is the provider listed on the claim.                                                                             | iyer Name Check<br>Status |
| 199281481 DAVID,                                         | - Subscriber Information —                                                                                                    |                                                           |                                                                                                    | ncare 🔁                   |
| 199893557 DAVIDS                                         | Member Identification :                                                                                                    | JANE DOE<br>9876543210                                    | This is the Primary Insured, not necessarily<br>the patient on the claim.                                             | ncare                     |
| 199947139 DAVID                                          |                                                                                                    |                                                           |                                                                                                    | icare                     |
| 199958485 DAVID                                          | Payor's Claim Number:<br>The claim/encounter can not be found in the<br>Effective: 06/19/2014<br>Total Claim Charge: 0.00<br>Claim Payment Amount: 0.00 | NOT APPLICABLE<br>adjudication system. : Cl               | aim/encounter not found. This is the information received<br>back from the payer.                                     | care 🗾                    |
|                                                          | DISCLAIMER: Verification of benefits or elig<br>been received and reviewed in regards t                                                                 | ibility is not a guarantee<br>o eligibility, benefits, me | of payment. Payment can only be made after the claim has<br>dical necessity, and other limitations and/or exclusions. |                           |
|                                                          |                                                                                                    |                                                           | Response #713929364.713929364                                                                                         |                           |

If you select multiple claim statuses to submit, you will be taken to the **Claim Status History** tab, where you can view or print a result individually by clicking on the appropriate icon in the columns to the far right.

| Searc  | ch Claims       | Claim Status Histor | У                   |            |                         |                       |        |                  |              |                 |           | 0       |
|--------|-----------------|---------------------|---------------------|------------|-------------------------|-----------------------|--------|------------------|--------------|-----------------|-----------|---------|
| Sea    | irch For:       | Patient Last Na     | me                  | •          |                         |                       | Search |                  |              |                 | R         | .efresh |
| )ispla | ay Filters: Pay | ver: All            |                     |            | ✓ Sta                   | tus Category:         | All    | •                |              | 3               | Select Ac | tion    |
|        | Claim ID        | Patient Name        | Patient<br>Acct No. | Insured ID | From Date<br>Of Service | To Date Of<br>Service | Tax ID | Payer Name       | Inquiry Date | Status          | View      | Prin    |
|        | 1098951486      |                     | 800Z1Z9             |            | 09/11/2015              | 09/11/2015            |        | Aetna Healthcare | 10/30/2015   | Claim Rejected  | 0         | 8       |
|        | 1099381623      |                     | 800Z1Z9             |            | 09/11/2015              | 09/11/2015            |        | Aetna Healthcare | 10/30/2015   | Claim Rejected  | 0         |         |
| 内      | 1099381623      |                     | 800Z1Z9             |            | 09/11/2015              | 09/11/2015            |        | Aetna Healthcare | 09/28/2015   | Claim Rejected  | 0         |         |
|        | 818591061       |                     | P1027459560         |            | 02/17/2014              | 02/17/2014            |        | CIGNA Healthcare | 01/07/2015   | Claim Processed | 0         |         |
|        | 818591061       |                     | P1027459560         |            | 02/17/2014              | 02/17/2014            |        | CIGNA Healthcare | 01/07/2015   | Claim Processed | 0         |         |
|        | 818591061       |                     | P1027459560         |            | 02/17/2014              | 02/17/2014            |        | CIGNA Healthcare | 10/29/2014   | Claim Processed | 0         |         |
| 2      | 818591061       |                     | P1027459560         |            | 02/17/2014              | 02/17/2014            |        | CIGNA Healthcare | 03/21/2014   | Claim not found | 0         |         |

Office Ally | P.O. Box 872020 | Vancouver, WA 98687 www.officeally.com **NOTE**: There are instances where claim status check (s) will not be processed for various technical reasons. These errors are automatically reported to Office Ally for resolution.

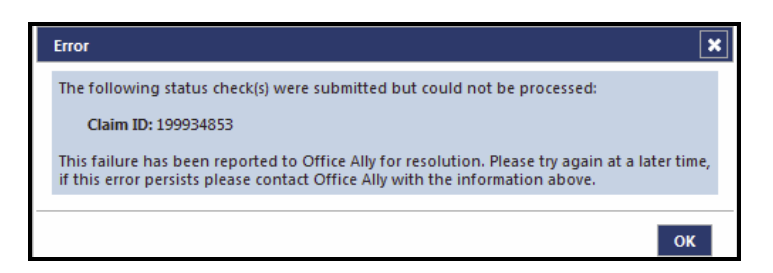

## CLAIM STATUS HISTORY

The **Claim Status History** tab lists all the results for the claim status checks submitted. From this tab, you can search for, view, and/or print the claims status results. Use the Search for and Display Filters at the top of the gird to narrow your results based on specific data elements. The results will be sorted by Inquiry Date, to change the display order, click on one of the other column headings.

In the Status column, there are 5 possible statuses that could categorize the claim: Claim Processed, Claim in Process, Claim Rejected, Transaction Issue, and Claim Not Found. Each status can represent multiple messages about the claim.

|      | 100              |                 | 200                 | s de l     |                         | 6                     |        |                  |              |                 |            |        |
|------|------------------|-----------------|---------------------|------------|-------------------------|-----------------------|--------|------------------|--------------|-----------------|------------|--------|
| Sea  | rch For:         | Patient Last Na | me                  | •          |                         |                       | Search |                  |              | _               | R          | efresh |
| ispl | ay Filters: Paye | en: All         |                     |            | ▼ Sta                   | tus Category:         | All    | -                |              | _               | Select Act | tion   |
|      | Claim ID         | Patient Name    | Patient<br>Acct No. | Insured ID | From Date<br>Of Service | To Date Of<br>Service | Tax ID | Payer Name       | Inquiry Date | Status          | View       | Prin   |
| 3    | 1098951486       |                 | 800Z1Z9             |            | 09/11/2015              | 09/11/2015            |        | Aetna Healthcare | 10/30/2015   | Claim Rejected  | 0          |        |
| 3    | 1099381623       |                 | 800Z1Z9             |            | 09/11/2015              | 09/11/2015            |        | Aetna Healthcare | 10/30/2015   | Claim Rejected  | 0          |        |
| 3    | 1099381623       |                 | 800Z1Z9             |            | 09/11/2015              | 09/11/2015            |        | Aetna Healthcare | 09/28/2015   | Claim Rejected  | 0          |        |
|      | 818591061        |                 | P1027459560         |            | 02/17/2014              | 02/17/2014            |        | CIGNA Healthcare | 01/07/2015   | Claim Processed | 0          |        |
|      | 818591061        |                 | P1027459560         |            | 02/17/2014              | 02/17/2014            |        | CIGNA Healthcare | 01/07/2015   | Claim Processed | D          |        |
| 1    | 818591061        |                 | P1027459560         |            | 02/17/2014              | 02/17/2014            |        | CIGNA Healthcare | 10/29/2014   | Claim Processed | D          |        |
| 7    | 818591061        |                 | P1027459560         |            | 02/17/2014              | 02/17/2014            |        | CIGNA Healthcare | 03/21/2014   | Claim ont found | 0          | m      |

To print multiple claims status results at once, select the **checkboxes** next to the claims statuses, hover over the **Select Action** link, and click **Print Claim Status**.

| ear                           | ch Claims  | Claim Status Histor     | y -                 |       | Print Datus Check(g) - Machine Frenher     Machine Frenher     Machine Frenher Transformationen frenheren                                                                                                    |   |                |              |                 |                     | 0              |
|-------------------------------|------------|-------------------------|---------------------|-------|----------------------------------------------------------------------------------------------------|---|----------------|--------------|-----------------|---------------------|----------------|
| Search For: Patient Last Name |            | Patient Last Name 🔹     |                     |       | Payer Information     Aetra Heathcare                                                                                                    |   |                | Refresh      |                 |                     |                |
|                               |            | - Submitter Information | *                   |       | Select Action                                                                                                    |   |                |              |                 |                     |                |
|                               | Claim ID   | Patient Name            | Patient<br>Acct No. | Insur | ETR: - Provider Information                                                                                                    | - | Payer Name     | Inquiry Date | Status          | Print Claim<br>View | State<br>Print |
| V                             | 1098951486 |                         | 8007179             |       | hatoral Provider Identifier :                                                                                                    | _ | tna Healthcare | 10/30/2015   | Claim Rejected  | 0                   | 8              |
| =                             | 1099381623 |                         | 8007179             |       | Subcrace internation                                                                                                    | - | tna Healthcare | 10/30/2015   | Claim Rejected  | D                   |                |
| V                             | 1099381623 |                         | 800Z1Z9             |       | Pender Metthotos                                                                                                    | 7 | tna Healthcare | 09/28/2015   | Claim Rejected  | D                   |                |
| -                             | 818591061  |                         | P1027459560         |       | Cam Number:<br>The dam/ine has been pad. : Processed according to contract provisions                                                                                                    |   | iNA Healthcare | 01/07/2015   | Claim Processe  | d D                 |                |
| ~                             | 818591061  |                         | P1027459560         |       | Effective: 10/30/2015<br>Total Cairn Charge: 105.00<br>Chim Broment Amount: 12 54                                                                                                    |   | iNA Healthcare | 01/07/2015   | Claim Processes | d D                 | 8              |
|                               | 818591061  |                         | P1027459560         |       | Payment Date: 09/17/2015<br>Payment Effective Date: //                                                                                                    |   | iNA Healthcare | 10/29/2014   | Claim Processer | d D                 |                |
| 1                             | 818591061  |                         | P1027459560         |       | Payment, Liace Number: 81527148                                                                                                    | 1 | iNA Healthcare | 03/21/2014   | Claim not found | d D                 |                |
|                               |            |                         |                     |       | List Detailed Items<br>Inc. 19940<br>Servec Charge 45.00<br>Part 8.35<br>Organa (Quarky): Ser<br>The serve Product of Contract provisions<br>The serve Product Product of Contract provisions<br>Date of Servec 2011/2015 Servec |   |                |              |                 |                     |                |

*Note:* Not all payers that Office Ally submits to are available through this feature.

The View Claim History Tool can be used to look up claims for a specific patient.

1. Click on View Claim History in the Report section of Service Center.

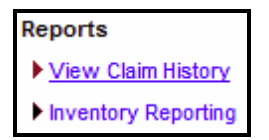

2. Enter information into the fields you want the search to be based on.

| First Name:           | Begins With 🔻 |
|-----------------------|---------------|
| Last Name:            | Begins With 🔻 |
| Pat Account Number:   | Begins With 🔻 |
| Insured ID Number:    | Begins With 🔻 |
| From Date of Service: | (mm/dd/yyyy)  |
| To Date of Service:   | (mm/dd/yyyy)  |

## 3. Click Submit.

4. All claims will pull up that match your criteria.

| File Na         | me       |             |            | Date Received     |            | Date Processed |          | Total     | Failed    | Status Des  | cription    |
|-----------------|----------|-------------|------------|-------------------|------------|----------------|----------|-----------|-----------|-------------|-------------|
| ONLIN           | E ENTRY  | BATCH: 6460 | 539        | 1/26/2011 3:00:49 | AM (       | 1/26/2011 3:01 | :05 AM   | 1         | 0         | File Proces | sed         |
| Claims          | s Member | Pat. Last   | Pat. First | Pat. Acct. #      | Insured ID | # Charge       | Provider | From      | To        | TaxID       | Practice ID |
| <mark>сн</mark> | AETNA    |             |            |                   |            | \$129.00       |          | 1/25/2011 | 1/25/2011 |             | :           |
| ONLIN           | E ENTRY  | BATCH: 6695 | 5338       | 3/3/2011 12:01:50 | AM (       | 3/3/2011 12:01 | :53 AM   | 18        | 2         | File Proces | sed         |
| Claim:          | s Member | Pat, Last   | Pat. First | Pat. Acct. #      | Insured ID | ) # Charge     | Provider | From      | То        | TaxID       | Practice ID |
| <u>сн</u>       | OA999    |             |            |                   |            | \$110.00       |          | 3/2/2011  | 3/2/2011  |             |             |

5. Click on **CH** to view the detail claim history.

| Claims                                                                                                    | Member   | Pat. Last | Pat. First | Pat. Acct. # | Insured ID # | Charge   | Provider | From      | To        | TaxID | Practice ID |
|----------------------------------------------------------------------------------------------------|----------|-----------|------------|--------------|--------------|----------|----------|-----------|-----------|-------|-------------|
|                                                                                                    |          |           |            |              |              | Charge   |          |           |           |       |             |
| <u>CH</u>                                                                                                    | AETNA    | 4         |            |              |              | \$129.00 |          | 1/25/2011 | 1/25/2011 |       |             |
| Claim Status:                                                                                                    |          |           |            |              |              |          |          |           |           | ]     |             |
| ACCEPTED BY CLEARINGHOUSE                                                                                                    |          |           |            |              |              |          |          |           |           |       |             |
| PEND                                                                                                    | ING/PATI | ENT REQ   | UESTED INI | FORMATION.M  | EDICARE WORK | (SHEET   |          |           |           |       |             |
| ACKNOWLEDGEMENT/ACCEPTANCE INTO ADJUDICATION SYSTEM-THE CLAIM/ENCOUNTER HAS BEEN ACCEPTED INTO<br>THE ADJUDICATION SYSTEMENTITY ACKNOWLEDGES RECEIPT OF CLAIM/ENCOUNTER |          |           |            |              |              |          |          |           |           |       |             |
| FINALIZED/PAYMENT-THE CLAIM/LINE HAS BEEN PAIDPAYMENT REFLECTS PLAN PROVISIONS                                                                                          |          |           |            |              |              |          |          |           |           |       |             |

## **CODE SEARCH**

The Code Search Tool can be used to verify what codes (ICD-9, ICD-10, Place of Service, and Modifiers) Office Ally shows as being billable at the time of the search.

- 1. Click on Code Search under the LookUp / References section.
- 2. Select the type of code you would like to search for (first dropdown list).
- 3. Select a **method** of searching you would like to use (second dropdown list).
- 4. Enter the **code** you're trying to search for.
- 5. Click on the **Search** button to display your results.

| Code Search                                                                                                    |                    |          |
|----------------------------------------------------------------------------------------------------|--------------------|----------|
| Search Options         ICD-10-CM DX System List         Begins With         R21         Code:       Description:         Please enter the search criteria then click 'Search'. |                    |          |
| Code Description                                                                                                    | Terminated<br>Date | Billable |
| 1 R21 Rash and other nonspecific skin eruption                                                                                                    |                    | Yes      |

| Co   | de Sear       | ch                                                                                                    |                |                   |             |
|------|---------------|----------------------------------------------------------------------------------------------------|----------------|-------------------|-------------|
|      | Search Optic  | ns                                                                                                    |                |                   |             |
|      | Begins With   | ▼                                                                                                    |                |                   |             |
| 1    | 11            |                                                                                                    |                |                   |             |
| C    | Code: 🔍       | Description:                                                                                                    |                |                   |             |
|      |               |                                                                                                    |                |                   |             |
| Plea | ase enter the | search criteria then click 'Search'. Search                                                                                                    |                |                   |             |
|      | Code          | Description                                                                                                    | Effective Date | Terminate<br>Date | Is Billable |
| 1    | 11            | Office Location, other than a hospital, skilled nursing facility (SNF),<br>military treatment facility, community health center, State or local<br>public health clinic, or intermediate care facility (ICF), where the<br>health professional routinely provides health examinations,<br>diagonsis, and treatment of illness or injury on an ambulat ony basis |                |                   | Yes         |

The Patient Look Up Tool can be used to verify Patient Eligibility.

1. Click on Patient Look Up under the Look Up / References section.

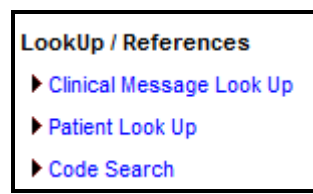

NOTE: READ DISCLAIMER AND CLICK I AGREE TO GO ON.

| Patient Look Up                                                                  |               |  |  |  |  |  |  |  |
|----------------------------------------------------------------------------------|---------------|--|--|--|--|--|--|--|
| Search Options                                                                   |               |  |  |  |  |  |  |  |
| Payer: Select Payer For Look Up • *require                                       | d             |  |  |  |  |  |  |  |
| Enter Date of Service <u>view instruction</u><br>Date of Service: // / *required |               |  |  |  |  |  |  |  |
| Mo Day Year                                                                      |               |  |  |  |  |  |  |  |
| First Name:                                                                      | Starts With   |  |  |  |  |  |  |  |
| Date of Birth: / / /<br>Mo Day Year                                              |               |  |  |  |  |  |  |  |
|                                                                                  |               |  |  |  |  |  |  |  |
| [                                                                                | Look Up Clear |  |  |  |  |  |  |  |

- 2. Select which Payer you would like to check Patient Eligibility under.
- 3. Enter Date of Service.
- 4. Choose Name/DOB or Member ID to indicate what you want to search by.
- 5. Enter in the necessary data.
- 6. Click Look Up.

**NOTE:** Patient Look Up is only available for payers for whom we check patient eligibility. This is not the same as Real Time Eligibility Checking.